MANUAL DE INSTRUÇÃO PARA UTILIZAÇÃO DO SISTEMA ONLINE USUÁRIO CONTRIBUINTE

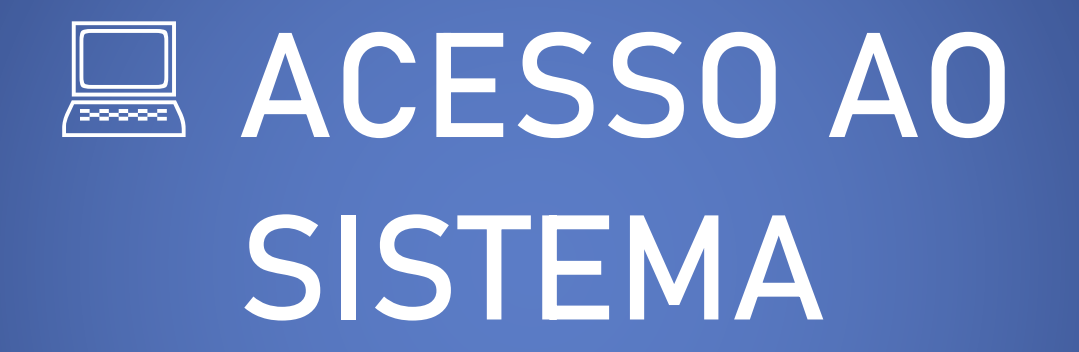

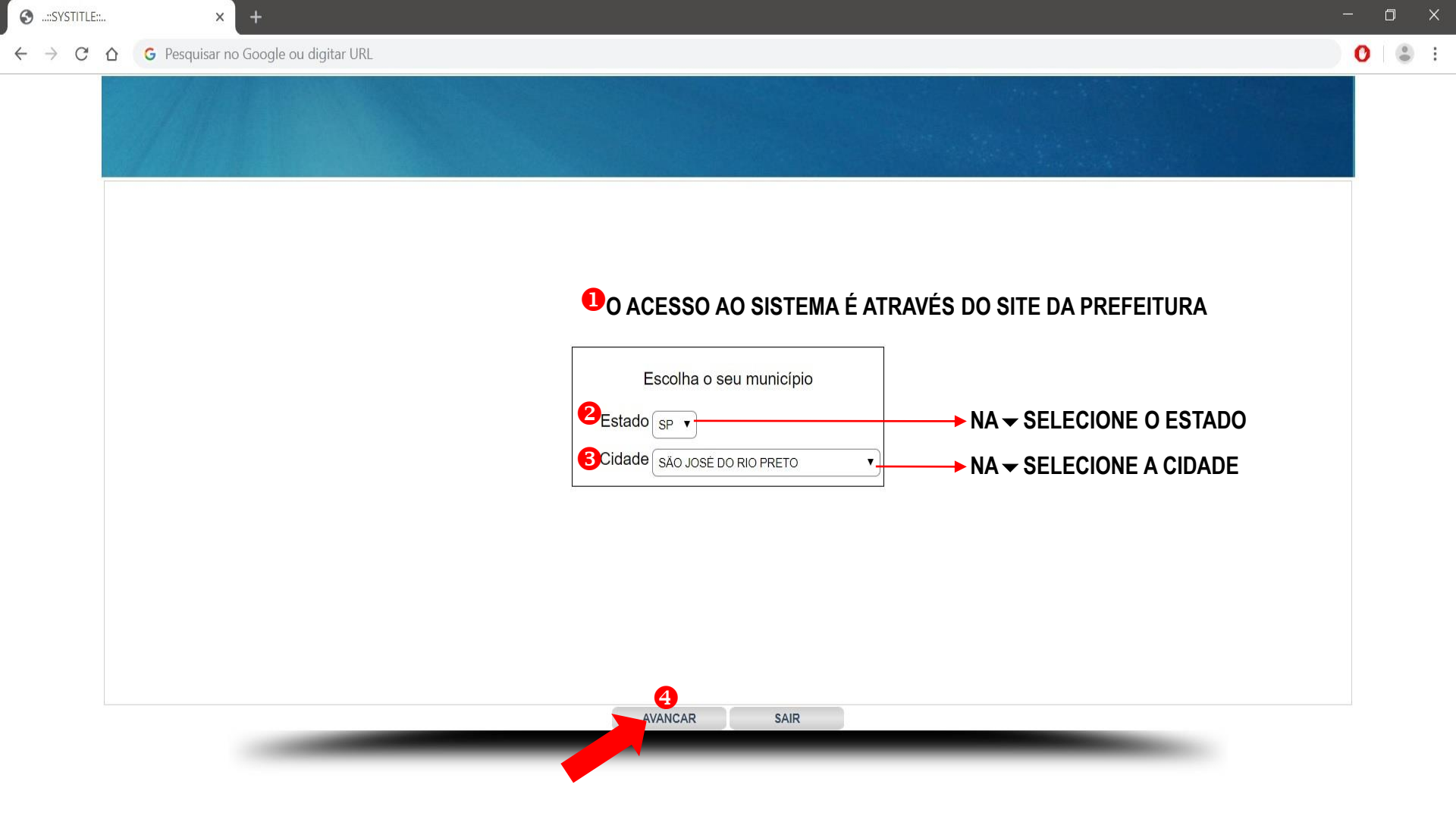

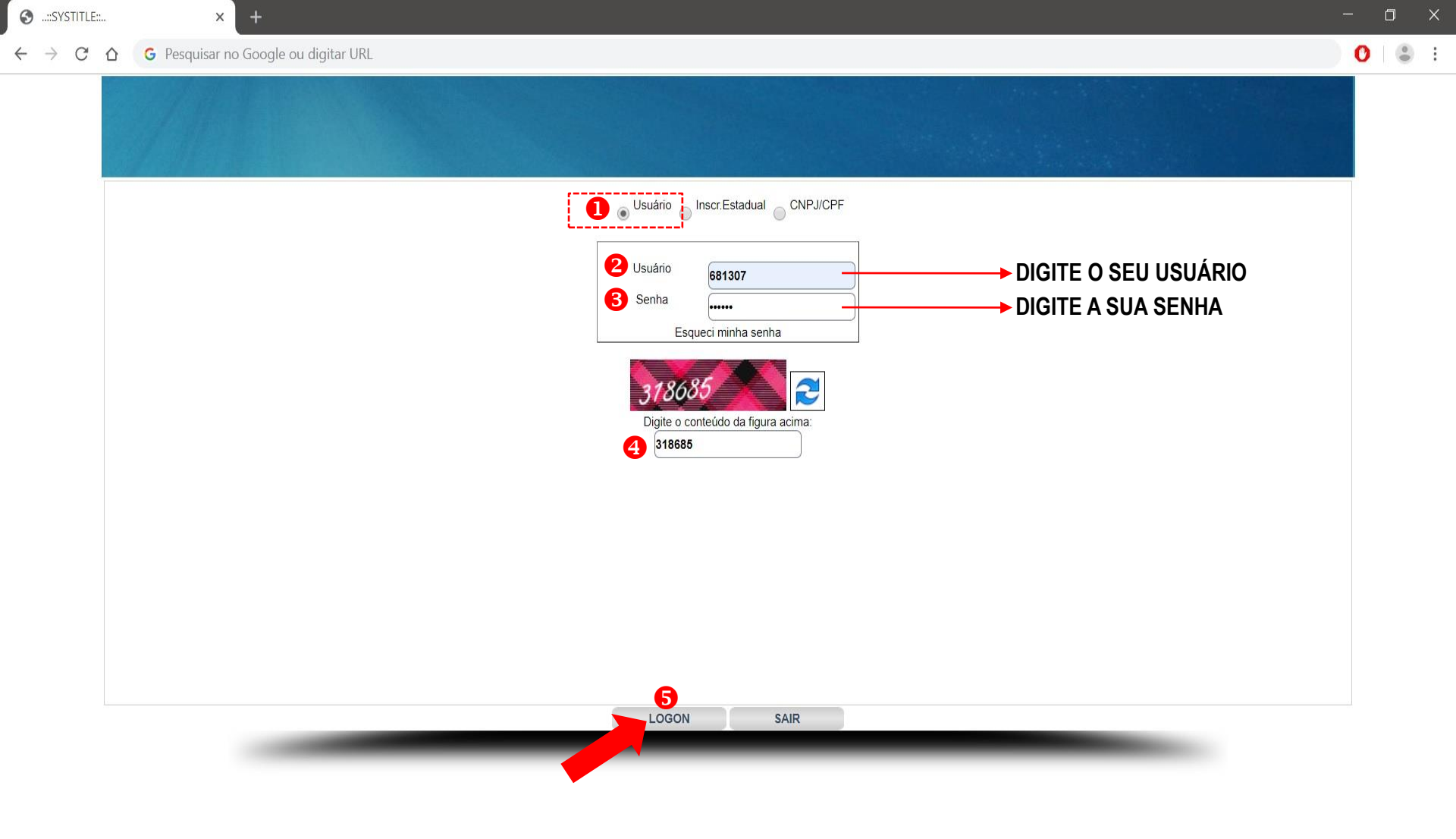

| 0            | ::SY          | STITLE: | × +                                                                                              | -   | ٥ | ×   |
|--------------|---------------|---------|--------------------------------------------------------------------------------------------------|-----|---|-----|
| $\leftarrow$ | $\rightarrow$ | C       | ☆ G Pesquisar no Google ou digitar URL                                                           | - 0 |   | ê ( |
|              |               |         |                                                                                                  |     |   |     |
|              |               |         | Usuário<br>681307<br>Nome<br>TOMADOR DE SERVIÇO                                                  |     |   |     |
|              |               |         | CNPJ/CPF<br>19.571.889/0001-95<br>Inscr.Estadual<br>Contribuinte Vinculado<br>TOMADOR DE SERVIÇO |     |   |     |
|              |               |         |                                                                                                  |     |   |     |
|              |               |         |                                                                                                  |     |   |     |
|              |               |         | AVANCAR SAIR                                                                                     |     |   |     |
|              | 75            |         |                                                                                                  |     |   |     |
| E            | C             | ) Dig   | gite aqui para pesquisar 🔱                                                                       |     |   |     |

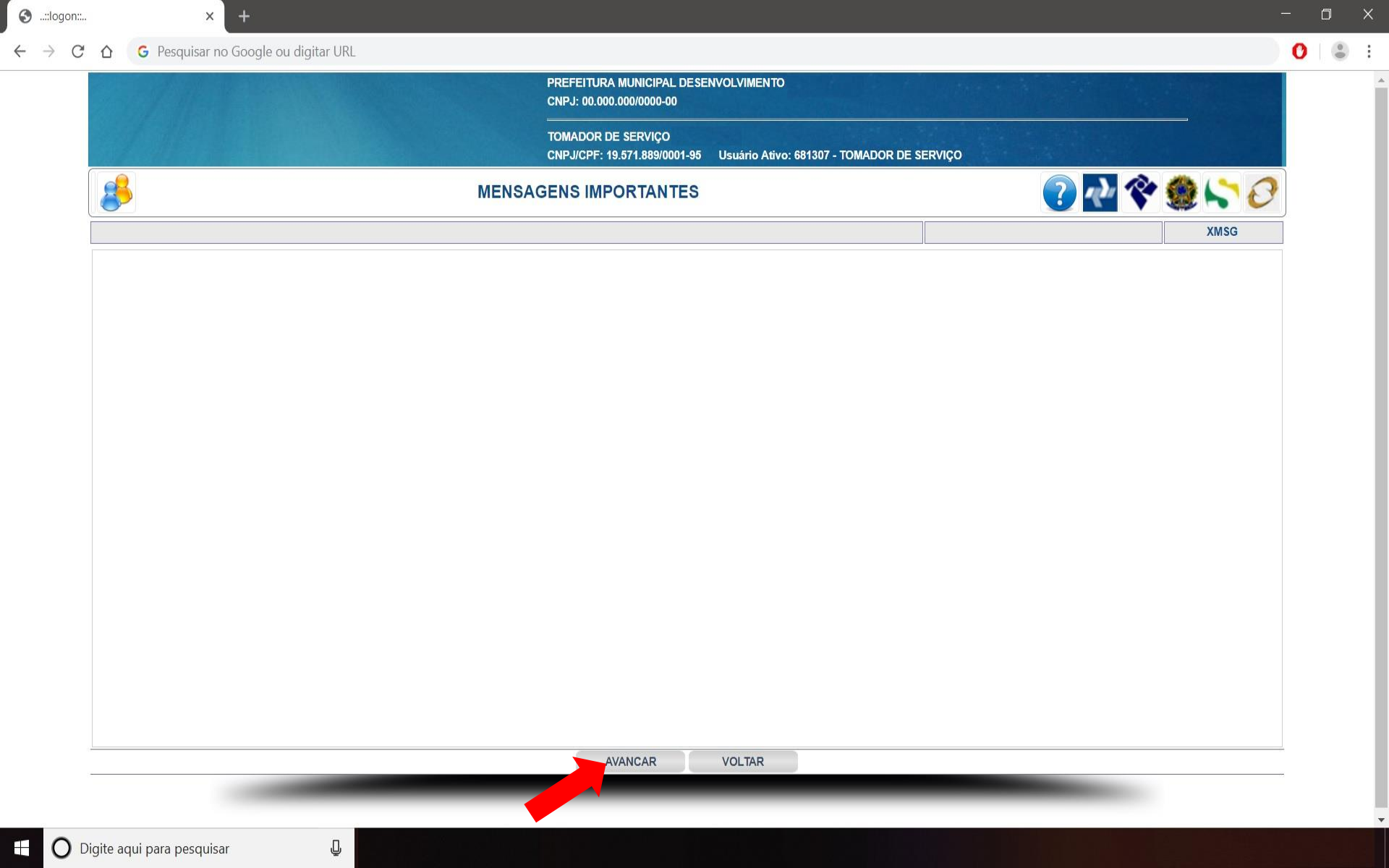

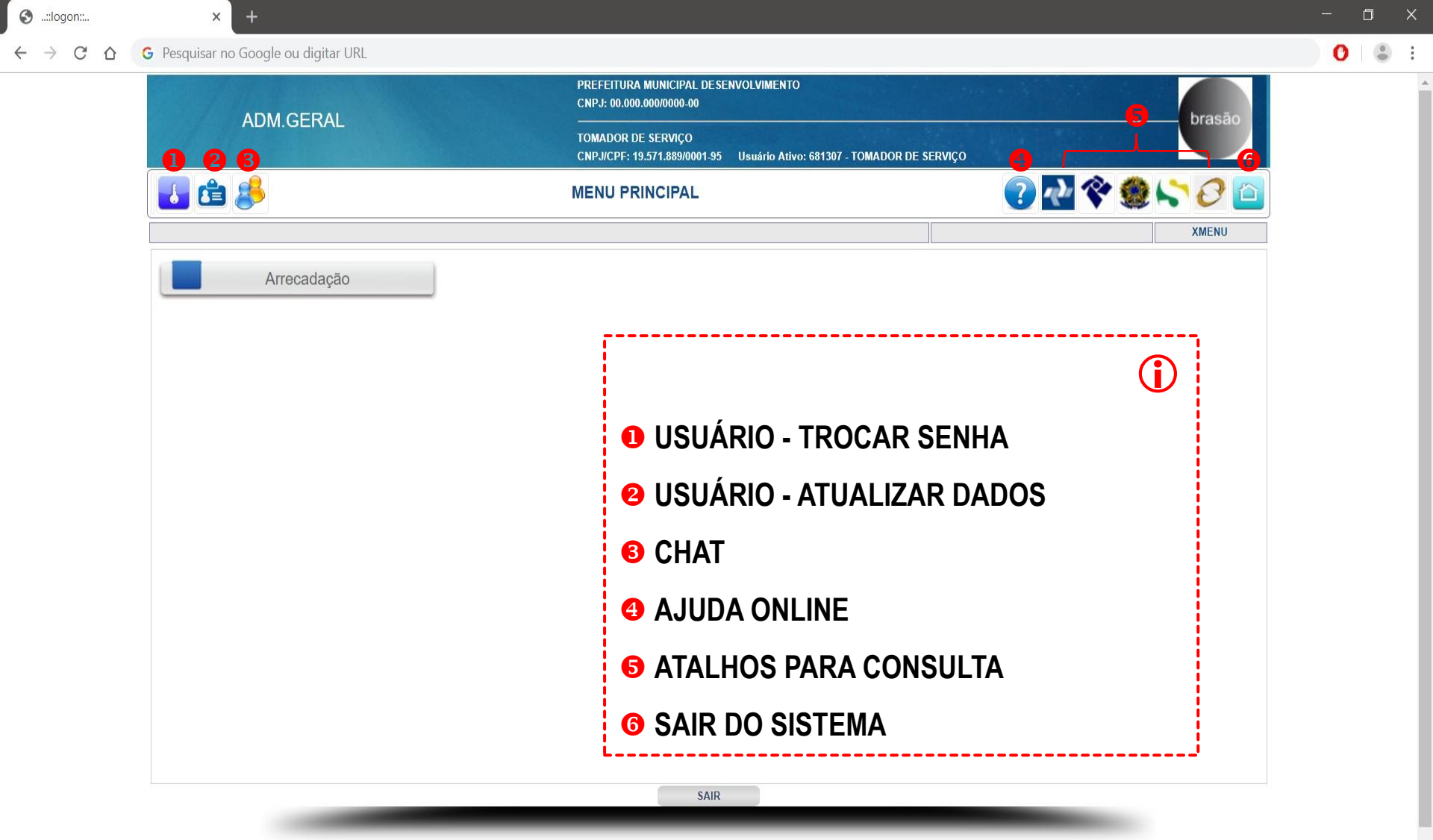

Q

## TOMADORES DE

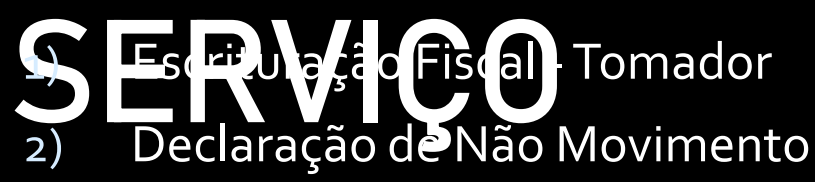

- 3) Cadastro de Destinatários/prestadores
- 4) Escrituração Fiscal Complementar Tomador
- 5) Apuração Pendentes

| 🕄::logon:                                       | × +                                  |                                                                         | - o ×     |
|-------------------------------------------------|--------------------------------------|-------------------------------------------------------------------------|-----------|
| $\leftrightarrow$ $\rightarrow$ $G$ $\triangle$ | G Pesquisar no Google ou digitar URL |                                                                         | 0  🛎 🗄    |
|                                                 | ADM.GERAL                            | PREFEITURA MUNICIPAL DESENVOLVIMENTO<br>CNPJ: 00.000.000/0000-00<br>    | brasão    |
|                                                 |                                      | CNPJ/CPF: 19.571.889/0001-95 Usuário Ativo: 681307 - TOMADOR DE SERVIÇO |           |
|                                                 | 👪 🏥 卷                                | MENU PRINCIPAL                                                          | 🋠 🇶 🏷 🖉 ៉ |
|                                                 |                                      |                                                                         | XMENU     |
|                                                 | Arrecadação                          | $\geq$                                                                  |           |
|                                                 |                                      |                                                                         |           |
|                                                 |                                      |                                                                         |           |
|                                                 |                                      |                                                                         |           |
|                                                 |                                      |                                                                         |           |
|                                                 |                                      |                                                                         |           |
|                                                 |                                      |                                                                         |           |
|                                                 |                                      |                                                                         |           |
|                                                 |                                      |                                                                         |           |
|                                                 |                                      | SAIR                                                                    |           |
|                                                 |                                      |                                                                         |           |

S ..::logon:...

×

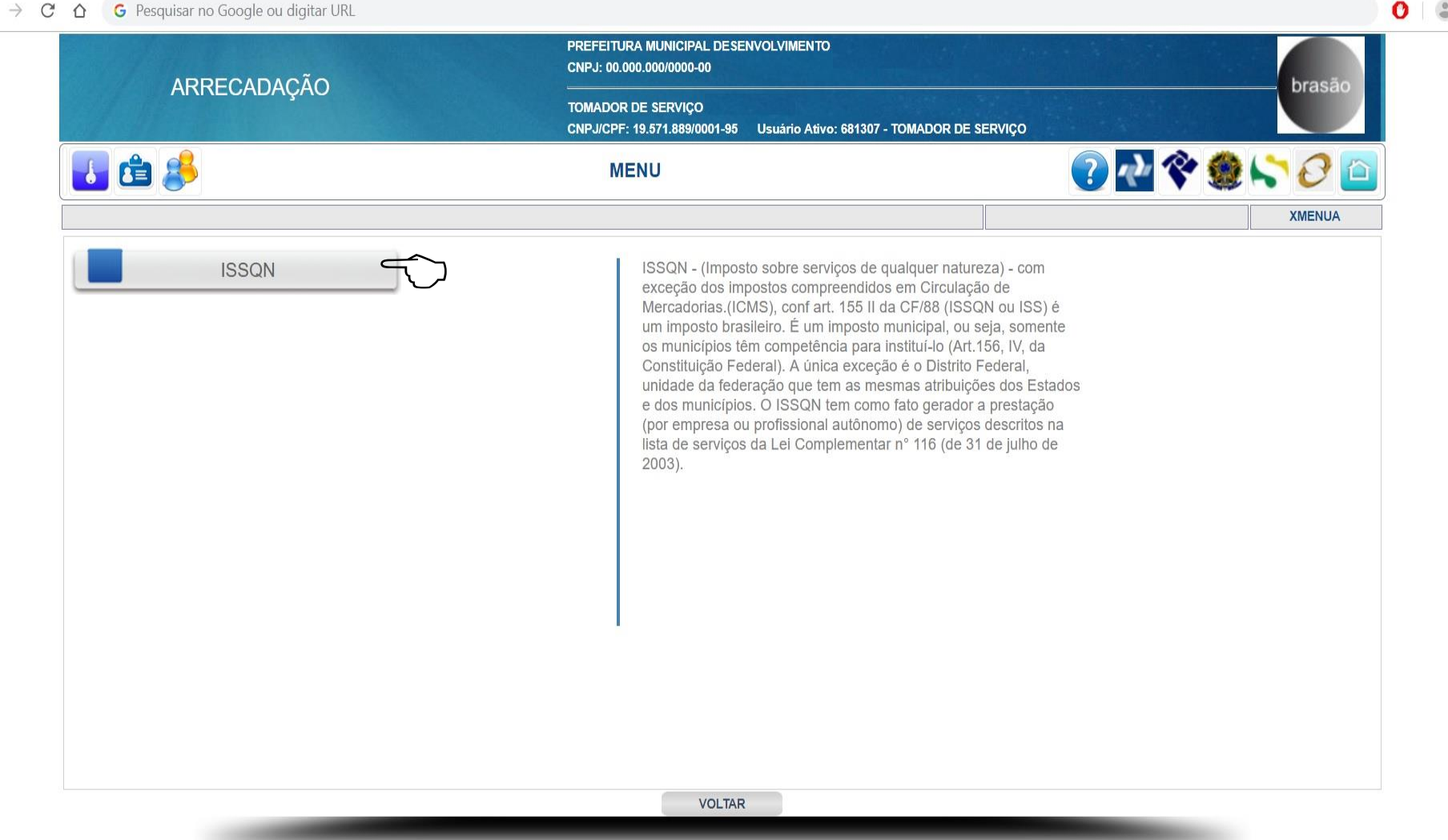

Q

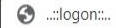

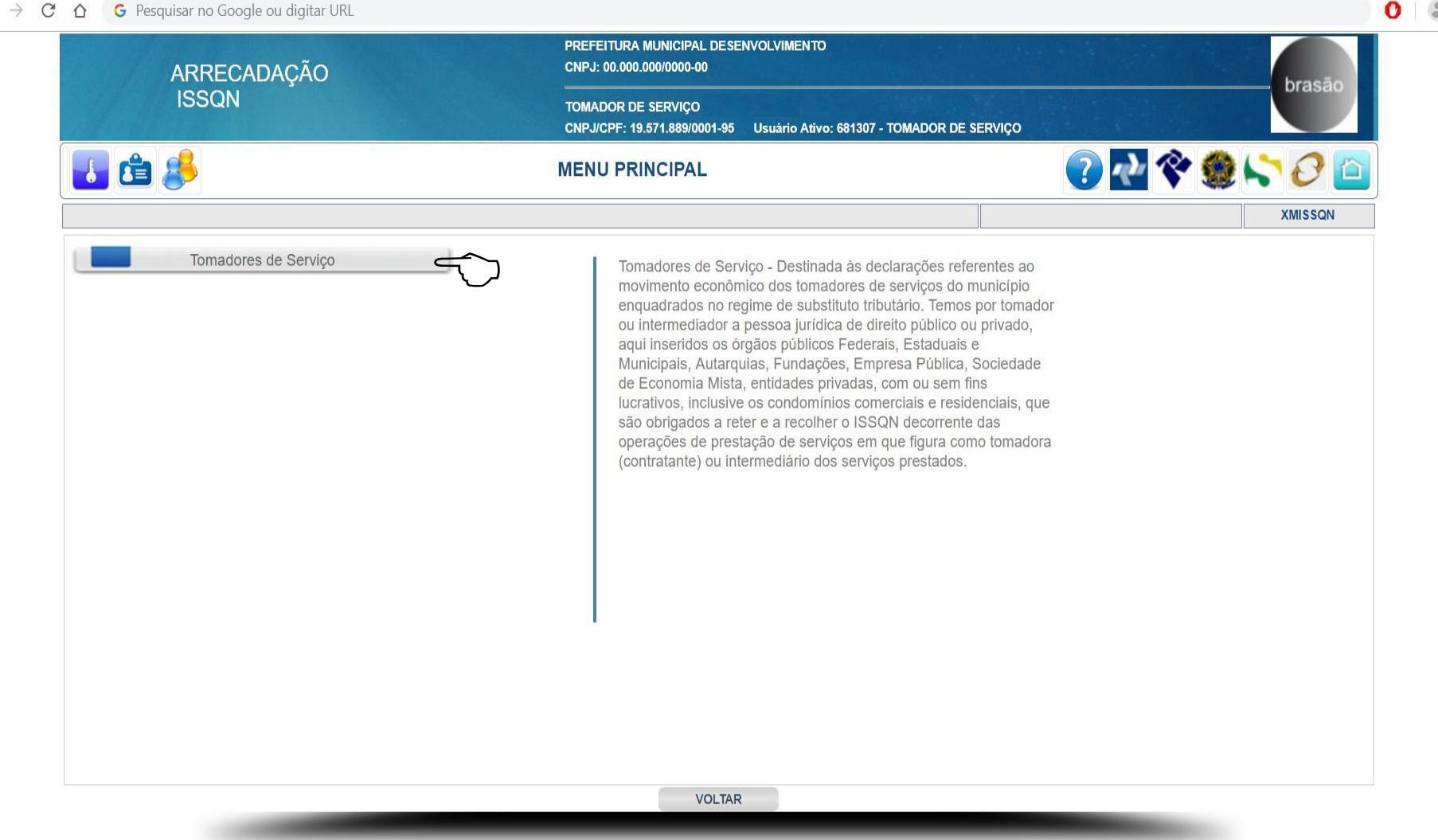

Q

🚱 ..::ISSQN::..

х

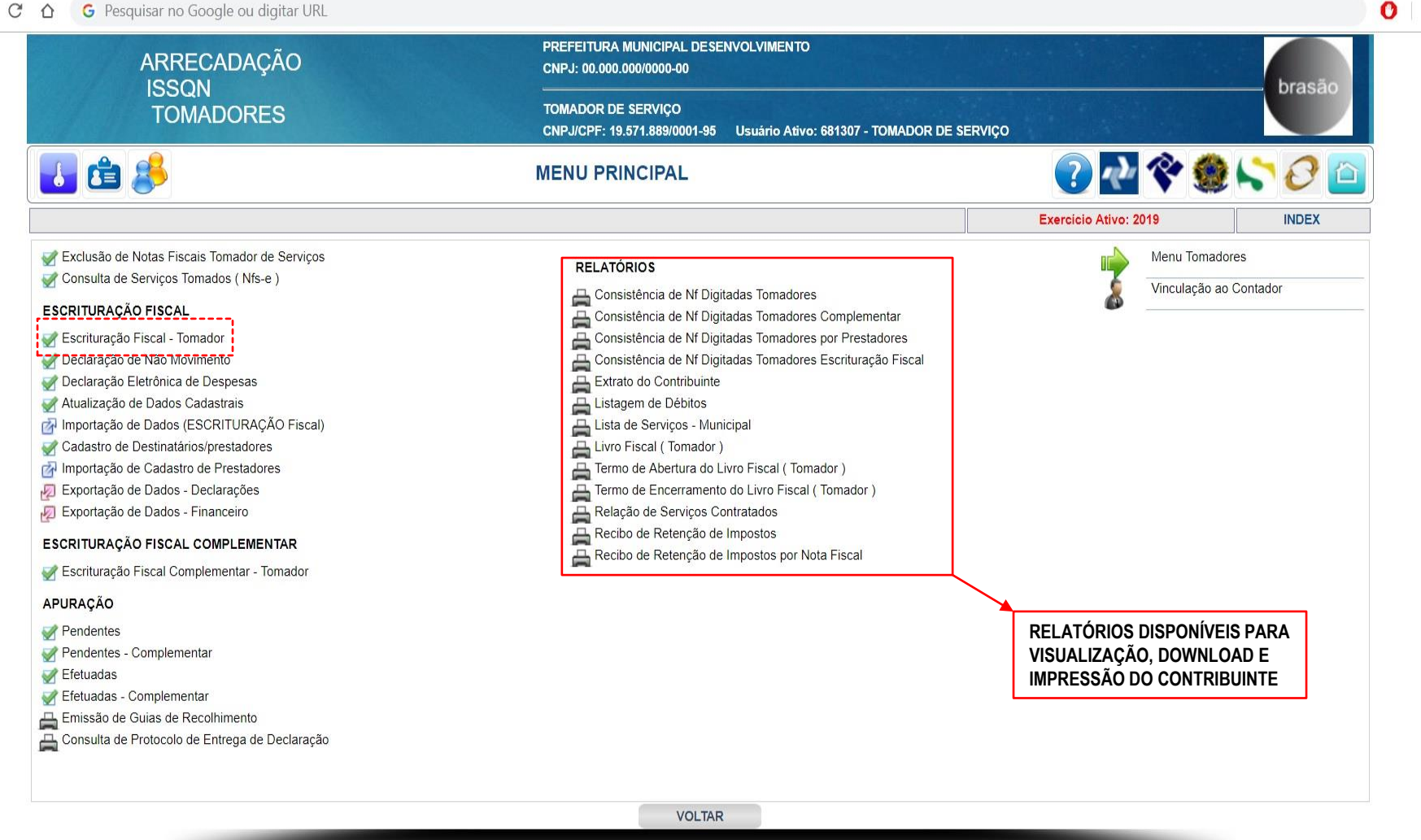

..::ISSQN::.. 0

G Pesquisar no Google ou digitar URL

J

х

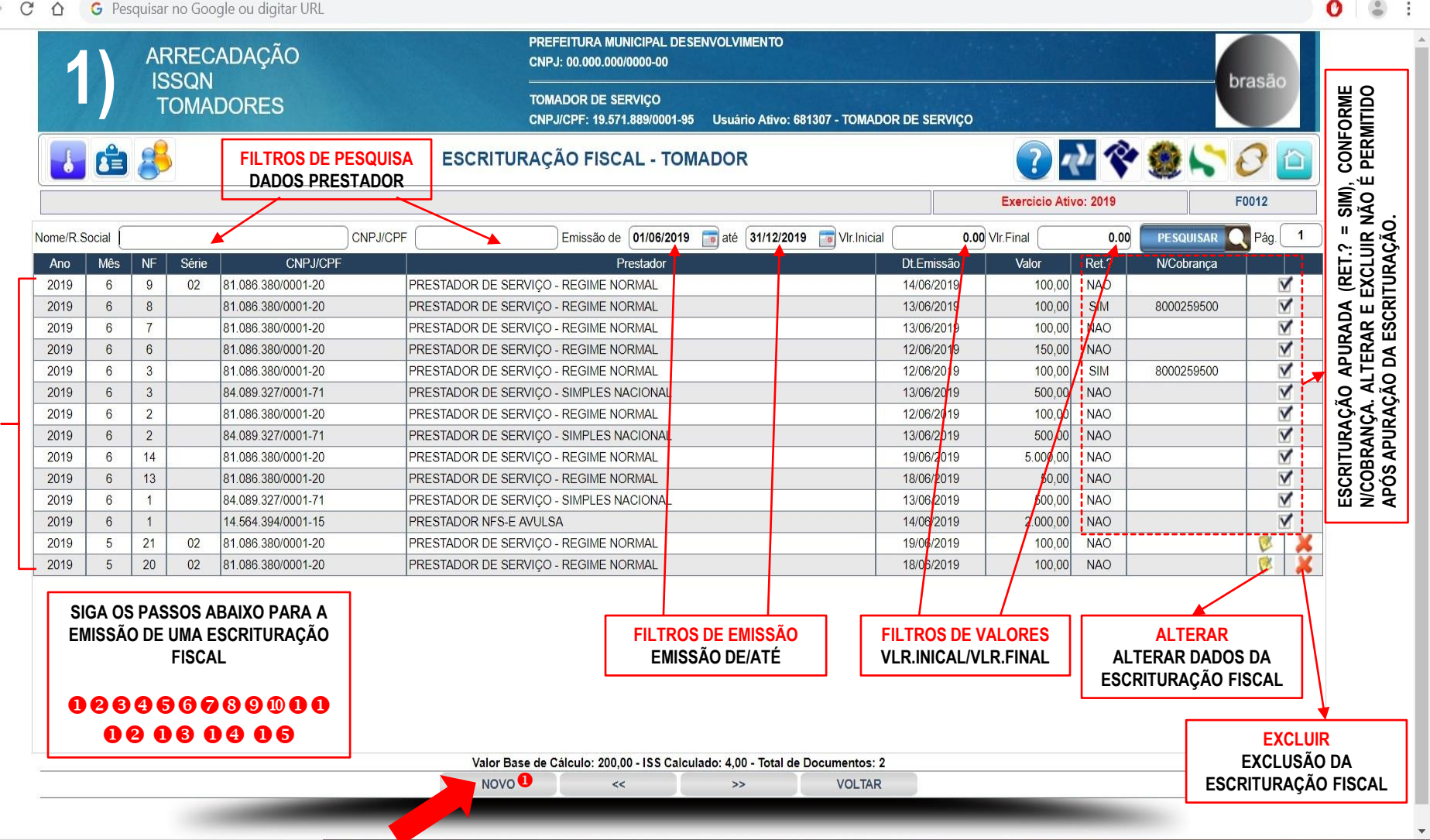

NOVO (PARA FAZER UMA NOVA ESCRITURAÇÃO FISCAL)

E

0

Digite aqui para pesquisar

ESCRITURAÇÕES EMITIDAS

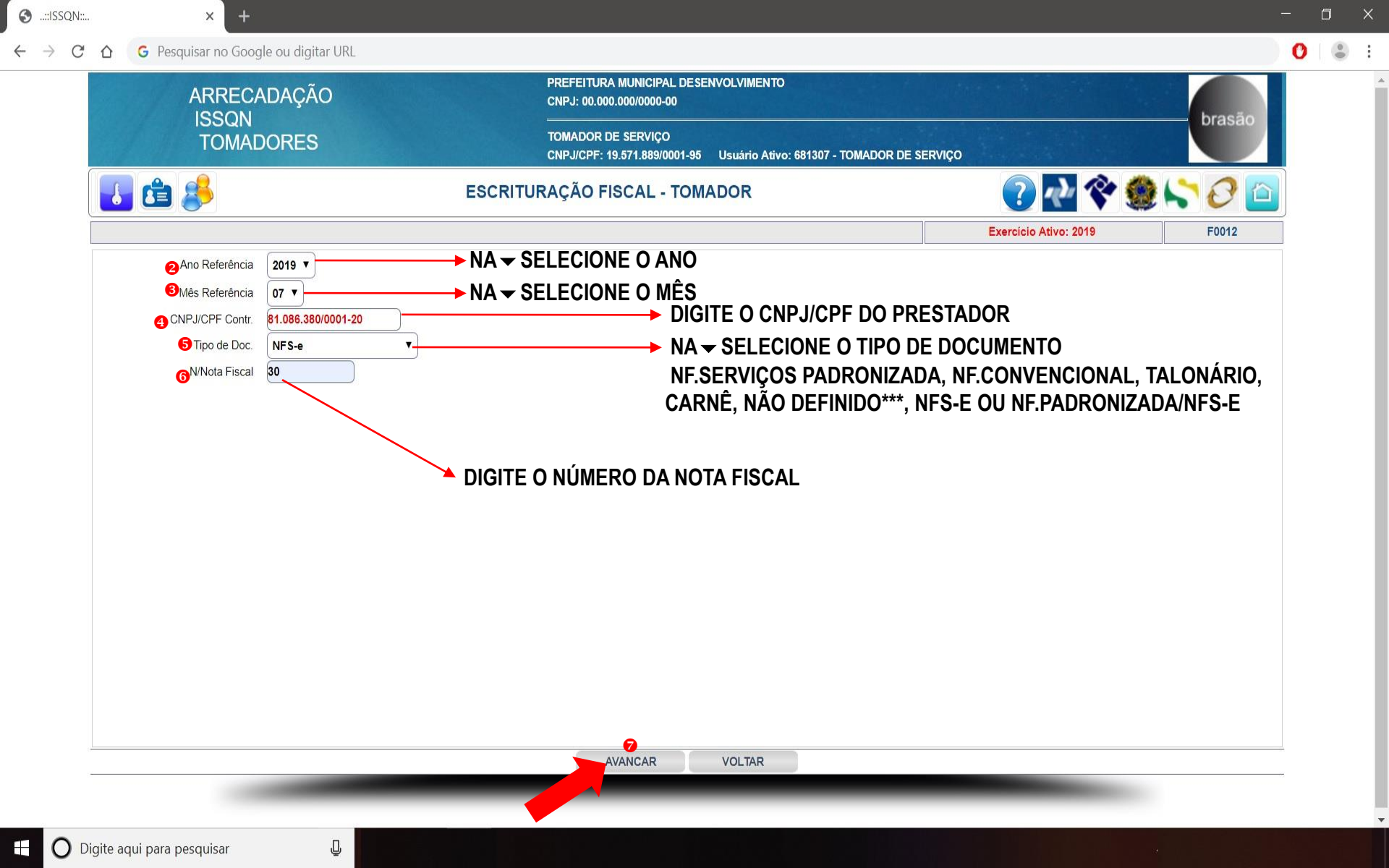

🚱 ..::ISSQN::..

× ( +

- 🗇 🗙

O

-

- 8

- 🔿 🖸 🏠 💪 Pesquisar no Google ou digitar URL

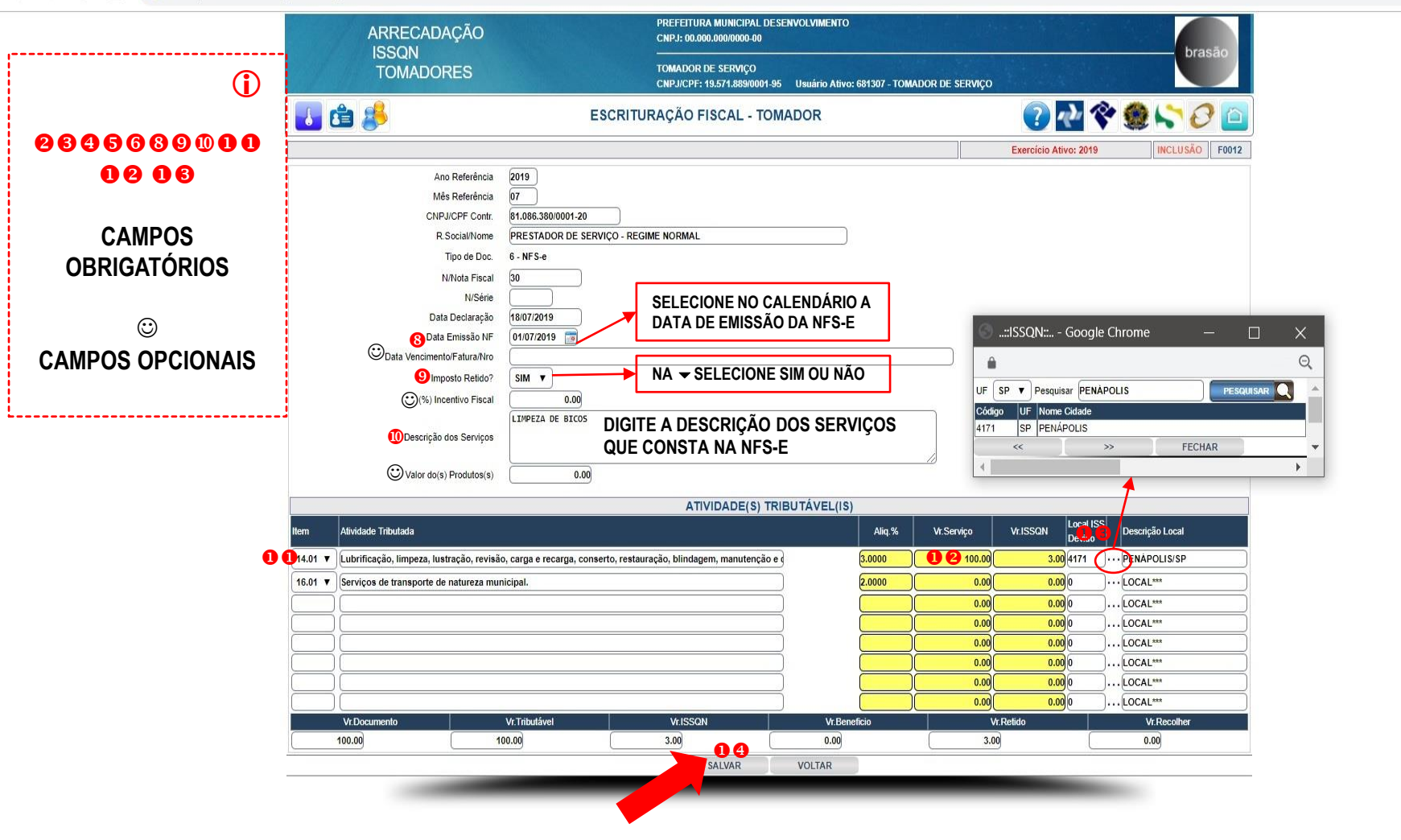

| 🕙::ISSQN:: |                   | × +                                                                     |                 |                                                        |                                                |                                                                                 |                                                                                                    |                                                                                                   | - 0    |
|------------|-------------------|-------------------------------------------------------------------------|-----------------|--------------------------------------------------------|------------------------------------------------|---------------------------------------------------------------------------------|----------------------------------------------------------------------------------------------------|---------------------------------------------------------------------------------------------------|--------|
| ÷ → C      |                   | squisar no Google ou digitar URL                                        |                 |                                                        |                                                |                                                                                 |                                                                                                    |                                                                                                   | 0      |
|            |                   | ARRECADAÇÃO                                                             |                 | PREFEITURA MUNICIPAL DESEN<br>CNPJ: 00.000.000/0000-00 | IVOLVIMENTO                                    |                                                                                 |                                                                                                    | brasão                                                                                            |        |
|            | TOMADORES         |                                                                         |                 | TOMADOR DE SERVIÇO<br>CNPJ/CPF: 19.571.889/0001-95     | Usuário Ativo: 681307 - TOMADOR                | R DE SERVIÇO                                                                    |                                                                                                    | Diasao                                                                                            |        |
|            | 1                 | <b>\$</b>                                                               | ESCRITU         | JRAÇÃO FISCAL - TOMA                                   | DOR                                            |                                                                                 | ? 🖓 🛠                                                                                                    | 🗶 😂 🖉 🖆                                                                                           |        |
|            |                   |                                                                         |                 |                                                        |                                                |                                                                                 | Exercício Ativo: 2019                                                                                           | F0012                                                                                             |        |
| No         | ome/R.Social      |                                                                         | CNPJ/CPF        | Emissão de 01/07/2019                                  | 🗊 até 🛛 <b>31/12/2019</b> 📷 VIr.Inicial 🗍      | 0.00 V                                                                          | Ir.Final 0.00                                                                                                   | PESQUISAR 📿 Pág. 1                                                                                | $\Box$ |
| 06         | Ano Mês<br>2019 7 | NF         Série         CNPJ/C           30         81.086.380/0001-20 | PF PRESTADOR DE | Prestador<br>SERVIÇO - REGIME NORMAL                   |                                                | Dt.Emissão<br>01/07/2019                                                        | Valor Ret.? 100,00 SIM                                                                                          | N/Cobrança 🛛 🛛 🖉                                                                                  |        |
|            |                   |                                                                         |                 |                                                        |                                                | FUNCIONA<br>CONSULTAR<br>CONFORME (<br>FAZER UMA I<br>ALTERAR UM<br>EXCLUIR UM/ | ALIDADES DA TELA<br>FISCAL - TOMAI<br>ESCRITURAÇÕES<br>DS FILTROS DE PE<br>NOVA ESCRITURAÇÃO<br>IA ESCRITURAÇÃO | ()<br>A ESCRITURAÇÃO<br>DOR:<br>FISCAIS EMITIDAS,<br>SQUISA;<br>ÇÃO FISCAL;<br>FISCAL;<br>FISCAL. |        |
|            |                   |                                                                         | Valor E<br>NOV  | ase de Cálculo: 100,00 - ISS Calcula<br>) <<           | do: 3,00 - Total de Documentos: 1<br>>> VOLTAR |                                                                                 |                                                                                                    |                                                                                                   |        |

;

\*

Ū

 $\leftarrow$ 

х

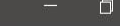

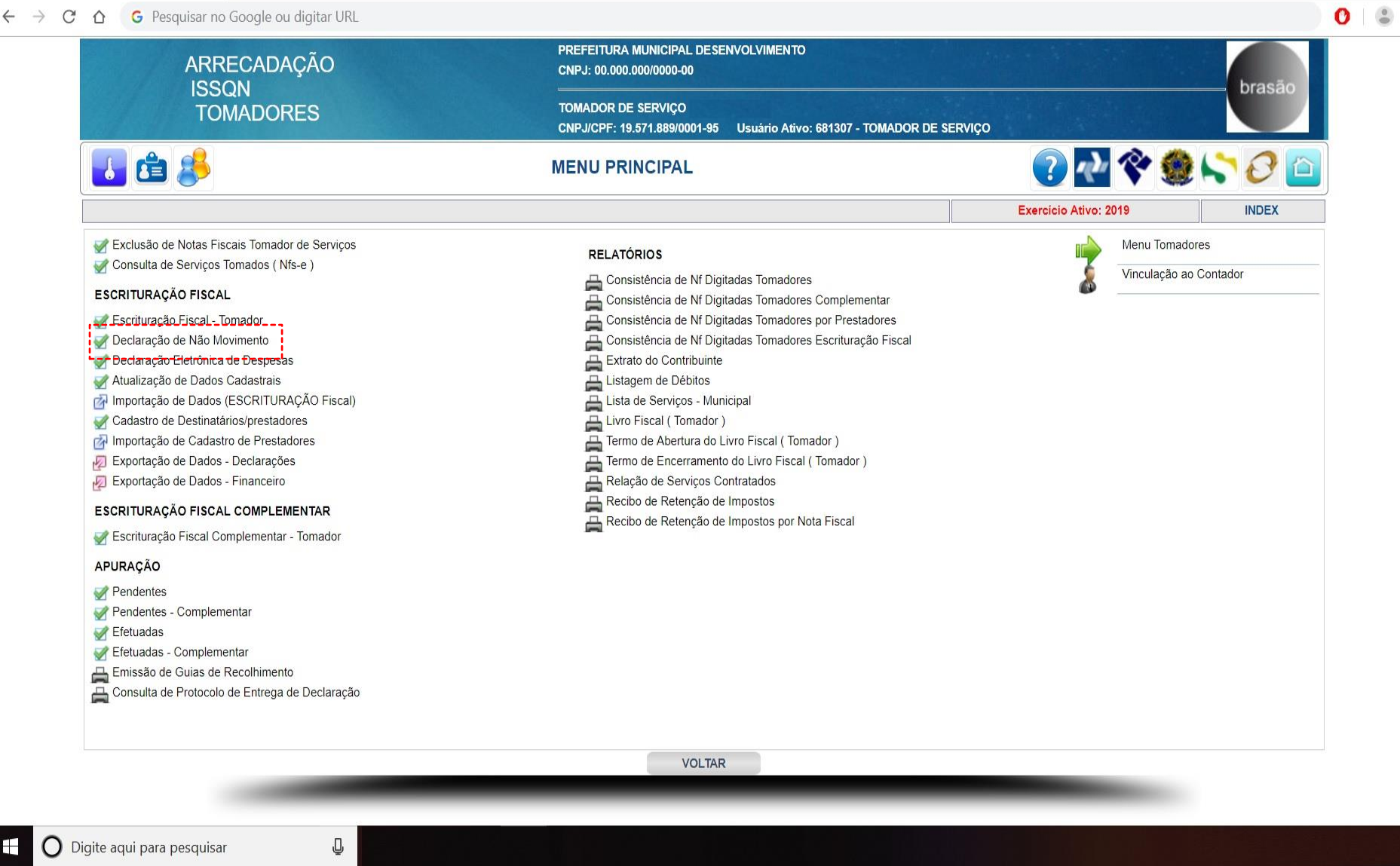

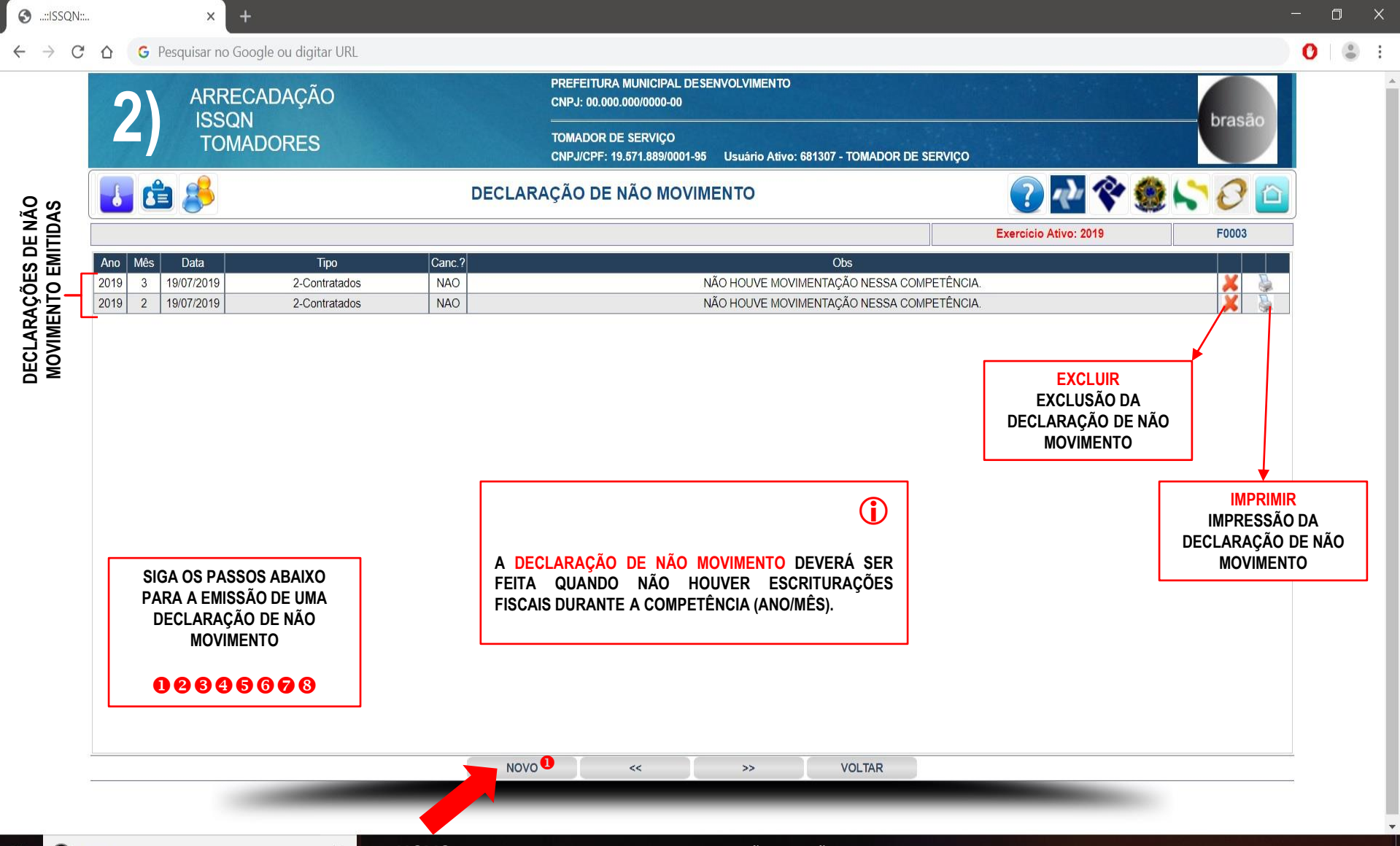

🗄 🛛 🗋 Digite aqui para pesquisar

Ū

NOVO (PARA FAZER UMA NOVA DECLARAÇÃO DE NÃO MOVIMENTO)

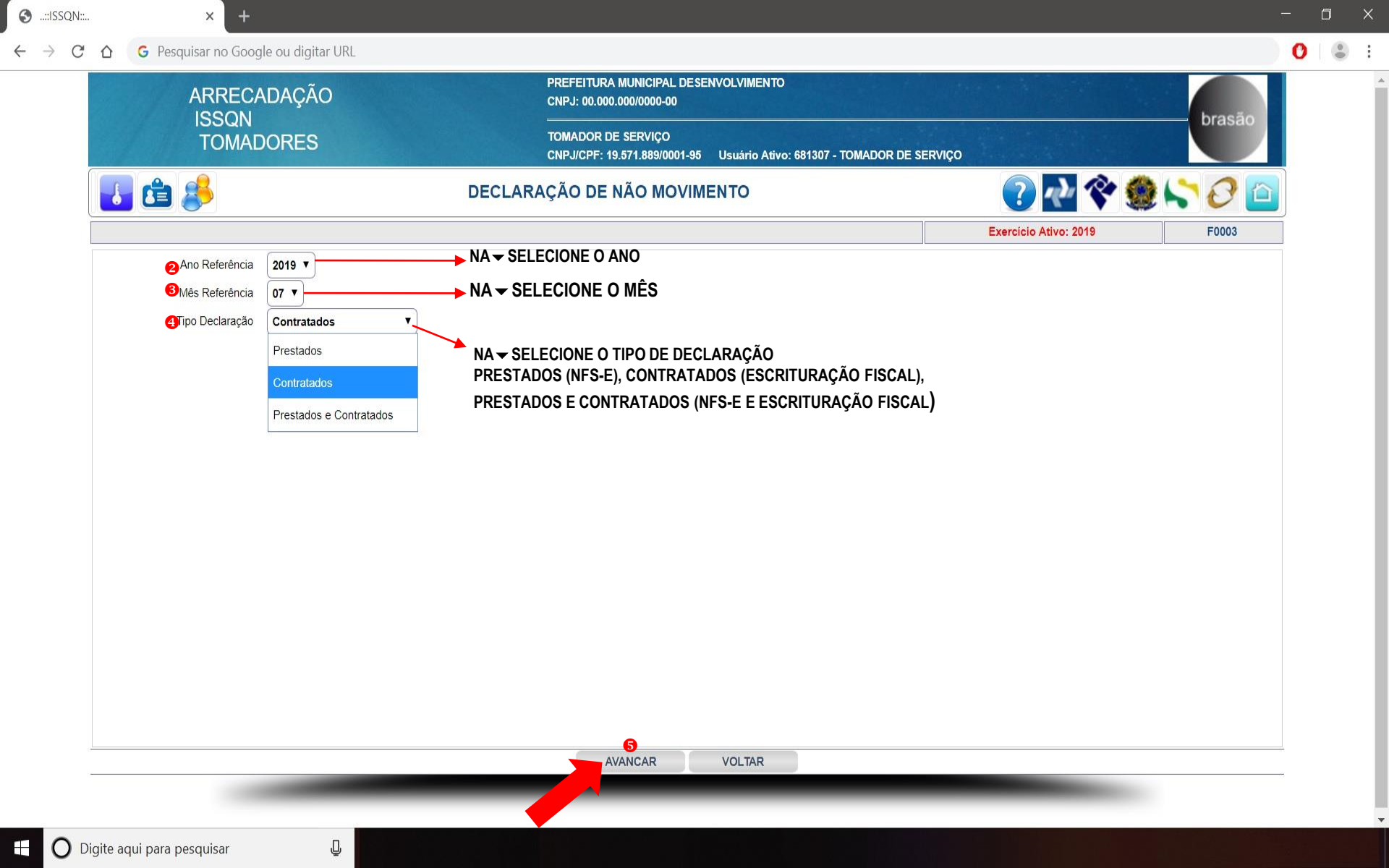

| ::ISSQN::       | × ( +                              |                                                                                                    | — D  |
|-----------------|------------------------------------|----------------------------------------------------------------------------------------------------|------|
| $\rightarrow$ C |                                    |                                                                                                    | 0    |
|                 | ARRECADAÇÃO<br>ISSQN<br>TOMADORES  | PREFEITURA MUNICIPAL DESENVOLVIMENTO<br>CNPJ: 00.000.000/0000-00<br>TOMADOR DE SERVIÇO<br>CND VORE: 40 574 800/0004 05 - Usuária Alivo: \$84287, TOMADOR DE SERVIÇO |      |
|                 | 🛃 🖆 🦂                              | DECLARAÇÃO DE NÃO MOVIMENTO                                                                                                    |      |
| [               |                                    | Exercício Ativo: 2019 INCLUSÃO F                                                                                                    | 0003 |
|                 | Ano Referência<br>Mês Referência   | 2019<br>07                                                                                                    |      |
|                 | Tipo Declaração<br>Data Declaração | 19/07/2019<br>NÃO HOUVE MOVIMENTAÇÃO NESSA COMPETÊNCIA.                                                                                                    |      |
|                 | G <sup>Observações</sup>           | DIGITE AS OBSERVAÇÕES DA DECLARAÇÃO<br>DE NÃO MOVIMENTO                                                                                                    |      |
|                 |                                    |                                                                                                    |      |
|                 |                                    |                                                                                                    |      |
|                 |                                    |                                                                                                    |      |
|                 |                                    |                                                                                                    |      |
|                 |                                    |                                                                                                    |      |
| 1               |                                    | SALVAR VOLTAR                                                                                                    |      |
| -               |                                    |                                                                                                    |      |
|                 | gite agui para pesguisar 🛛 🕮       |                                                                                                    |      |

 $\leftarrow \ \, \rightarrow \,$ 

| ~ | 0 |  |
|---|---|--|
|   |   |  |
|   |   |  |
|   |   |  |

| СÒ     | G                                   | Pesquisar no Goo | gle ou digitar URL |        |                                                                                               |  |  |  |  |  |  |  |
|--------|-------------------------------------|------------------|--------------------|--------|-----------------------------------------------------------------------------------------------|--|--|--|--|--|--|--|
|        |                                     | ARREC            | ADAÇÃO             |        | PREFEITURA MUNICIPAL DESENVOLVIMENTO<br>CNPJ: 00.000.000/0000-00                              |  |  |  |  |  |  |  |
|        |                                     | TOMA             | DORES              |        | TOMADOR DE SERVIÇO<br>CNPJ/CPF: 19.571.889/0001-95 Usuário Ativo: 681307 - TOMADOR DE SERVIÇO |  |  |  |  |  |  |  |
| ł      |                                     | 1 🕹 🖆            |                    | DEC    | ARAÇÃO DE NÃO MOVIMENTO                                                                       |  |  |  |  |  |  |  |
|        |                                     |                  |                    |        | Exercício Ativo: 2019 F0003                                                                   |  |  |  |  |  |  |  |
| Ano    | Mê                                  | s Data           | Тіро               | Canc.? | Obs                                                                                           |  |  |  |  |  |  |  |
| 8 2019 | 7                                   | 19/07/2019       | 2-Contratados      | NAO    | NÃO HOUVE MOVIMENTAÇÃO NESSA COMPETÊNCIA.                                                     |  |  |  |  |  |  |  |
| 2019   | 2019 3 19/07/2019 2-Contratados NAO |                  |                    | NAO    | NAO HOUVE MOVIMENTAÇÃO NESSA COMPETENCIA.                                                     |  |  |  |  |  |  |  |
|        |                                     |                  |                    |        | FUNCIONALIDADES DA TELA DECLARAÇÃO DE NÃO<br>MOVIMENTO:                                       |  |  |  |  |  |  |  |
|        | ſ                                   |                  | (i)                |        | <b>CONSULTAR</b> AS DECLARAÇÕES DE NÃO MOVIMENTO<br>EMITIDAS;                                 |  |  |  |  |  |  |  |
|        |                                     | 88               | 968                |        | FAZER UMA <mark>NOVA</mark> DECLARAÇÃO DE NÃO<br>MOVIMENTO;                                   |  |  |  |  |  |  |  |
|        |                                     | CA<br>OBRIG      | MPOS<br>ATÓRIOS    |        | EXCLUIR UMA DECLARAÇÃO DE MOVIMENTO.                                                          |  |  |  |  |  |  |  |

NOVO

Ţ

х

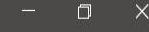

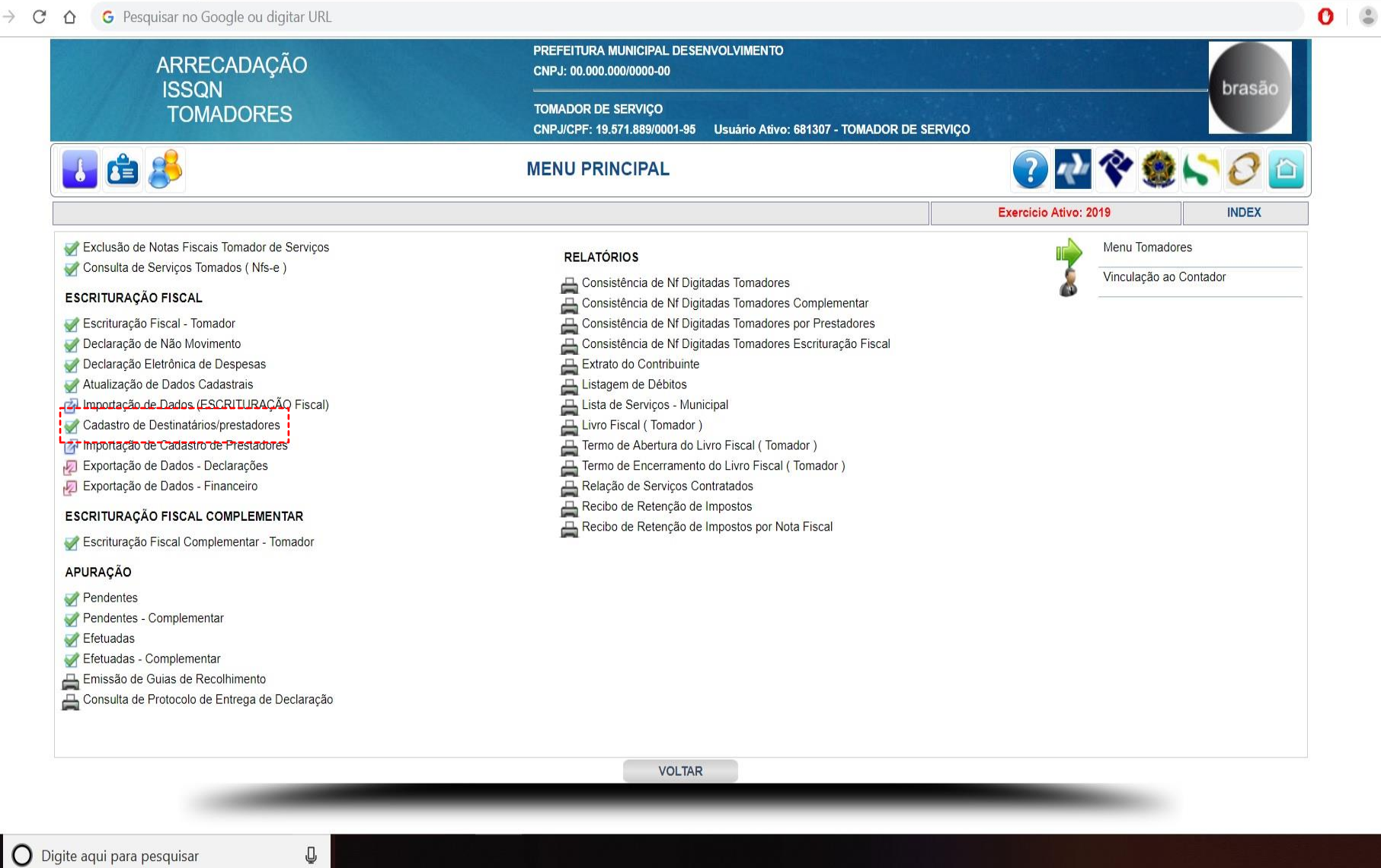

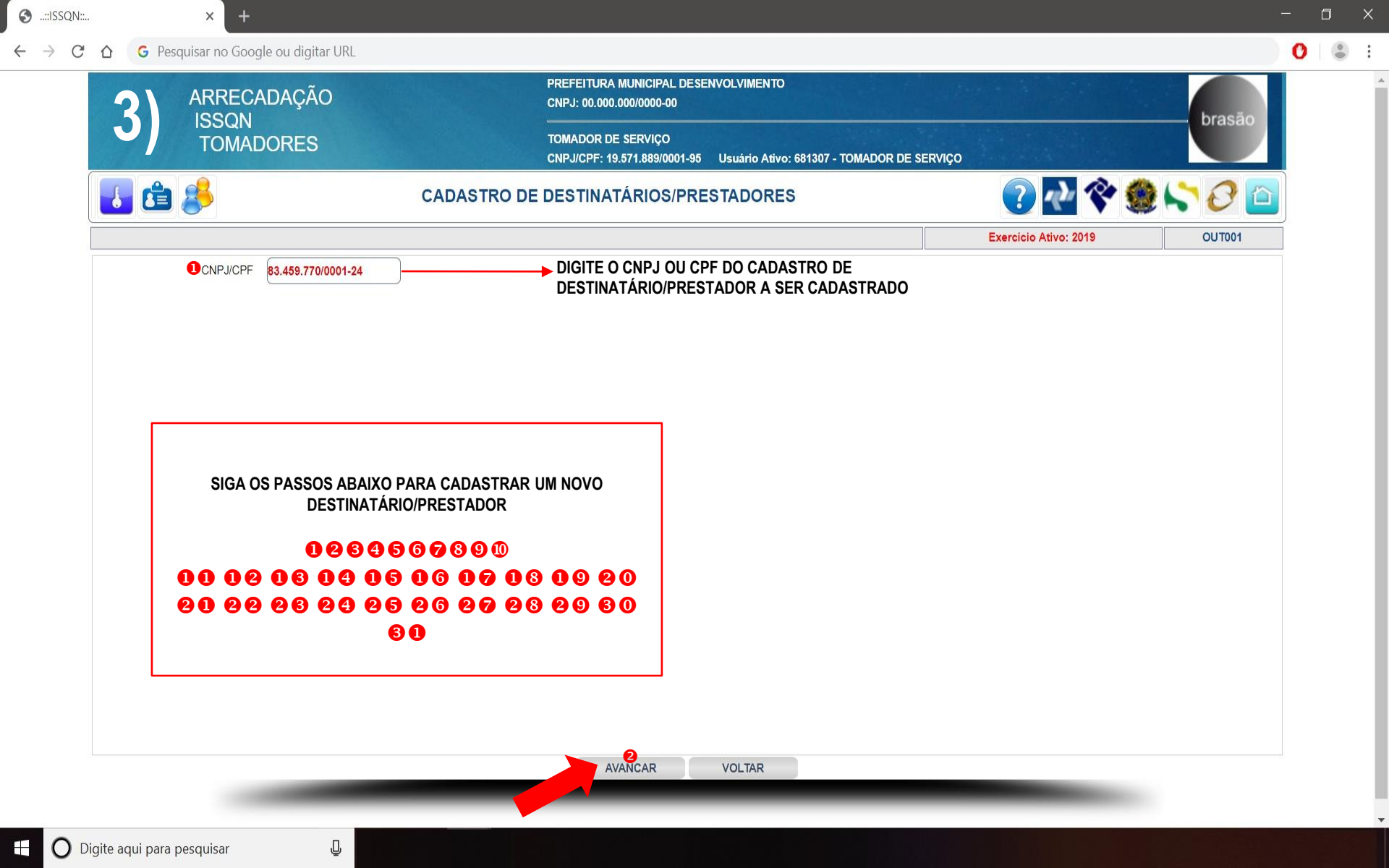

| - |               |
|---|---------------|
|   | ··//\\\???!!! |
|   |               |
| ~ |               |

× +

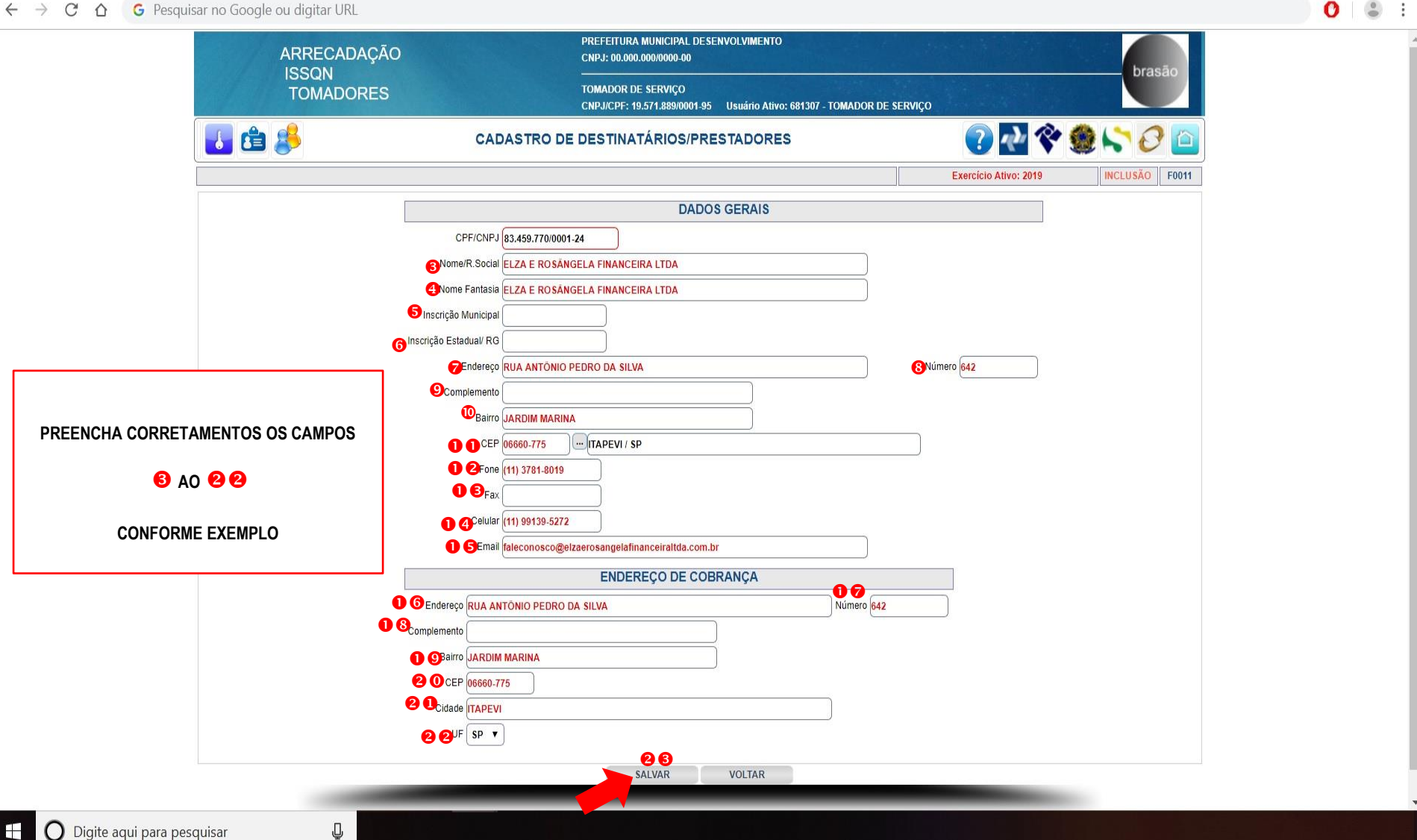

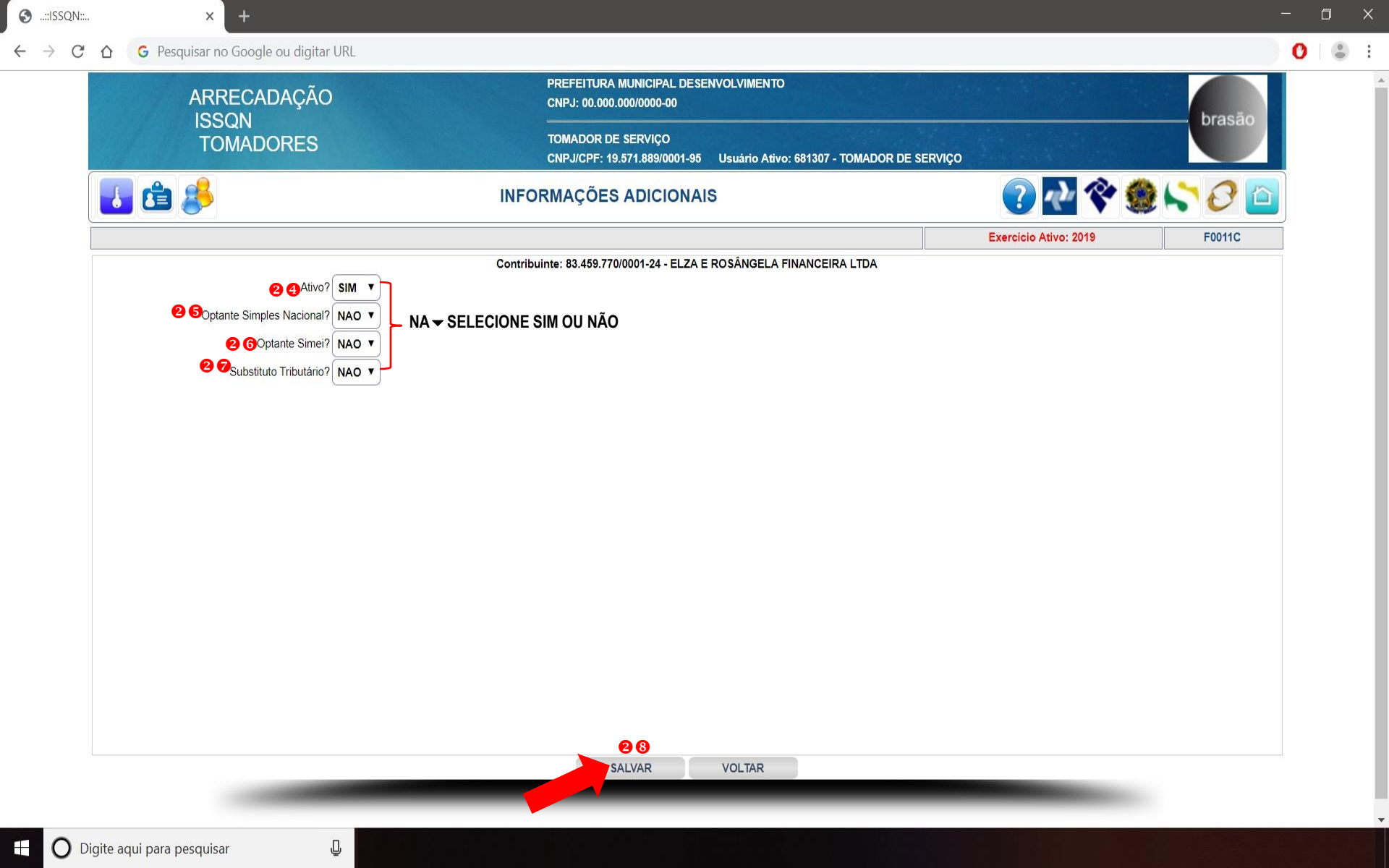

🚱 ..::ISSQN::..

G Pesquisar no Google ou digitar URL

PREFEITURA MUNICIPAL DESENVOLVIMENTO ARRECADAÇÃO CNPJ: 00.000.000/0000-00 ISSON TOMADOR DE SERVIÇO TOMADORES CNPJ/CPF: 19.571.889/0001-95 Usuário Ativo: 681307 - TOMADOR DE SERVIÇO 💽 🐶 😤 🏷 🕗 🖆 🛃 🚖 🏄 **PRESTADORES - ITENS DE SERVICO** Exercício Ativo: 2019 F0011A Contribuinte:83.459.770/0001-24 - ELZA E ROSÂNGELA FINANCEIRA LTDA Pesquisar PESQUISAR Pág. 9 ITENS DISPONÍVEIS PARA VINCULAR **ITENS VINCULADOS** Descrição Código Código Descrição 17.15 Arbitragem de qualquer espécie, inclusive jurídica. 17.16 Auditoria. 17.17 Análise de Organização e Métodos. 17.18 Atuária e cálculos técnicos de gualquer natureza. 17.19 Contabilidade, inclusive serviços técnicos e auxiliares. **2 9**17.20 Consultoria e assessoria econômica ou financeira. 17.21 Estatística. 17.22 Cobrança em geral. Assessoria, análise, avaliação, atendimento, consulta, cadastro, seleção, gerenciamento de informações, 17.23 administração de contas a receber ou a pagar e em geral, relacionados a operações de faturização (factoring). 17.24 Apresentação de palestras, conferências, seminários e congêneres. Serviços de regulação de sinistros vinculados a contratos de seguros; inspeção e avaliação de riscos para cobertura 18.01 de contratos de seguros; prevenção e gerência de riscos seguráveis e congêneres. Serviços de distribuição e venda de bilhetes e demais produtos de loteria, bingos, cartões, pules ou cupons de 19.01 apostas, sorteios, prêmios, inclusive os decorrentes de títulos de capitalização e congêneres. Serviços portuários, ferroportuários, utilização de porto, movimentação de passageiros, reboque de embarcações, rebocador escoteiro, atracação, desatracação, serviços de praticagem, capatazia, armazenagem de qualquer 20.01 natureza, serviços acessórios, movimentação de mercadorias, serviços de apoio marítimo, de movimentação ao largo, servicos de armadores, estiva, conferência, logística e congêneres. Serviços aeroportuários, utilização de aeroporto, movimentação de passageiros, armazenagem de qualquer natureza, capatazia, movimentação de aeronaves, serviços de apoio aeroportuários, serviços acessórios, 20.02 movimentação de mercadorias, logística e congêneres. Serviços de terminais rodoviários, ferroviários, metroviários, movimentação de passageiros, mercadorias, inclusive 20.03 suas operações, logística e congêneres. 21.01 Serviços de registros públicos, cartorários e notariais. Serviços de exploração de rodovia mediante cobrança de preço ou pedágio dos usuários, envolvendo execução de serviços de conservação, manutenção, melhoramentos para adequação de capacidade e segurança de trânsito, 22.01 operação, monitoração, assistência aos usuários e outros serviços definidos em contratos, atos de concessão ou de permissão ou em normas oficiais. 23.01 Serviços de programação e comunicação visual, desenho industrial e congêneres. 24.01 Serviços de chaveiros, confecção de carimbos, placas, sinalização visual, banners, adesivos e congêneres. Funerais, inclusive fornecimento de caixão, urna ou esquifes; aluguel de capela; transporte do corpo cadavérico; 25.01 fornecimento de flores, coroas e outros paramentos; desembaraço de certidão de óbito; fornecimento de véu, essa e outros adornos; embalsamento, embelezamento, conservação ou restauração de cadáveres. CONCLUIR << >>

J

🚱 ..::ISSQN::..

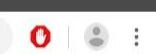

.

 $\leftarrow$   $\rightarrow$  **C**  $\bigtriangleup$  **G** Pesquisar no Google ou digitar URL

|       | ARRECADAÇÃO                                                                                                    | PREFEITURA MUNICIPAL  <br>CNPJ: 00.000.000/0000-00                                                                                                    | DESENV  | VIMENTO                                  |                       | brasão            |                |
|-------|----------------------------------------------------------------------------------------------------|----------------------------------------------------------------------------------------------------|---------|------------------------------------------|-----------------------|-------------------|----------------|
|       | TOMADORES                                                                                                    | TOMADOR DE SERVIÇO<br>CNPJ/CPF: 19.571.889/000                                                                                                    | 1-95 L  | uário Ativo: 681307 - TOMADOR DE SE      | Diasao                |                   |                |
| ł     | <b>É</b>                                                                                                    | PRESTADORES - ITENS DE                                                                                                    | SERV    | :0                                       | ? 🖓                   | · 🇶 😂 🙆           |                |
|       |                                                                                                    |                                                                                                    |         |                                          | Exercício Ativo: 2019 | F0011A            |                |
|       |                                                                                                    | Contribuinte:83.459.770/0001-24 - EL                                                                                                    | ZA E RC | ÂNGELA FINANCEIRA LTDA                   |                       |                   |                |
| esqui | sar 🗍                                                                                                    |                                                                                                    |         | PESQUISA                                 | R                     | Pág. 9            |                |
|       | ITENS DISPONÍVEIS PARA                                                                                                    | VINCULAR                                                                                                    |         |                                          | ITENS VINCULADOS      |                   |                |
| ódiga | Descricã                                                                                                    | 0                                                                                                    | Código  |                                          | Descrição             |                   |                |
| .15   | Arbitragem de qualquer espécie, inclusive jurídica.                                                                                                    | <b>9</b>                                                                                                    | 17.20   | onsultoria e assessoria econômica ou fin | anceira.              |                   |                |
| .16   | Auditoria                                                                                                    |                                                                                                    | Canada  |                                          |                       |                   |                |
| 17    | Análise de Organização e Métodos.                                                                                                    |                                                                                                    |         |                                          |                       |                   |                |
| 7.18  | Atuária e cálculos técnicos de qualquer natureza.                                                                                                    |                                                                                                    |         |                                          |                       |                   |                |
| .19   | Contabilidade, inclusive serviços técnicos e auxiliares.                                                                                                    |                                                                                                    |         |                                          |                       |                   |                |
| .21   | Estatística.                                                                                                    |                                                                                                    |         |                                          |                       |                   |                |
| .22   | Cobrança em geral.                                                                                                    |                                                                                                    | 1       |                                          |                       |                   |                |
| 7.23  | Assessoria, análise, avaliação, atendimento, consulta, cadasti<br>administração de contas a receber ou a pagar e em geral, rela                                                                                                    | o, seleção, gerenciamento de informações,<br>cionados a operações de faturização (factoring).                                                                   |         |                                          |                       |                   |                |
| 7.24  | Apresentação de palestras, conferências, seminários e congê                                                                                                    | neres.                                                                                                    |         |                                          |                       |                   | (              |
| 8.01  | Serviços de regulação de sinistros vinculados a contratos de s<br>de contratos de seguros; prevenção e gerência de riscos segu                                                                                                    | eguros, inspeção e avaliação de riscos para cobertura<br>ráveis e congêneres.                                                                                   |         |                                          |                       |                   | U              |
| 9.01  | Serviços de distribuição e venda de bilhetes e demais produto<br>apostas, sorteios, prêmios, inclusive os decorrentes de títulos                                                                                                    | s de loteria, bingos, cartões, pules ou cupons de<br>de capitalização e congêneres.                                                                             |         |                                          | FUNCIONALIDADE        | S DA TELA DE CADA | STRO DE        |
| 0.01  | Serviços portuários, ferroportuários, utilização de porto, movin<br>rebocador escoleiro, atracação, desatracação, serviços de pra<br>natureza, serviços acessórios, movimentação de mercadorias<br>largo, serviços de armadores, estiva, conferência, logistica e co | ientação de passageiros, reboque de embarcações,<br>ticagem, capatazia, armazenagem de qualquer<br>serviços de apoio marítimo, de movimentação ao<br>ongêneres. |         |                                          | DESTINATA             | RIUS/PRESTADURE   | 5:             |
| 0.02  | Serviços aeroportuários, utilização de aeroporto, movimentaçã<br>natureza, capatazia, movimentação de aeronaves, serviços de<br>movimentação de mercadorias, logística e congêneres.                                                                                 | io de passageiros, armazenagem de qualquer<br>apoio aeroportuários, serviços acessórios,                                                                        |         | CADAST                                   | RO DE DESTINATÁRIO    | OS/PRESTADORES;   |                |
| 0.03  | Serviços de terminais rodoviários, ferroviários, metroviários, m<br>suas operações, logística e congêneres.                                                                                                    | ovimentação de passageiros, mercadorias, inclusive                                                                                                    |         | VINCUL                                   | AR ITENS DE SERVICO   | S AO DESTINATÁRIO | OS/PRESTADORES |
| 1.01  | Serviços de registros públicos, cartorários e notariais.                                                                                                    |                                                                                                    |         |                                          |                       |                   |                |
| 2.01  | Serviços de exploração de rodovia mediante cobrança de pre-<br>serviços de conservação, manutenção, melihoramentos para a<br>operação, monitoração, assistência aos usuários e outros sen<br>permissão ou em normas oficiais.                                        | co ou pedágio dos usuários, envolvendo execução de<br>dequação de capacidade e segurança de trânsito,<br>riços definidos em contratos, atos de concessão ou de  |         |                                          |                       |                   |                |
| 3.01  | Serviços de programação e comunicação visual, desenho inde                                                                                                    | istrial e congêneres.                                                                                                    |         |                                          |                       |                   |                |
| 1.01  | Serviços de chaveiros, confecção de carimbos, placas, sinaliz                                                                                                    | ação visual, banners, adesivos e congêneres.                                                                                                    | ]       |                                          |                       |                   |                |
| 5.01  | Funerais, inclusive fornecimento de caixão, urna ou esquifes;<br>fornecimento de flores, coroas e outros paramentos, desemba<br>outros adornos; embalsamento, embelezamento conservação                                                                              | aluguel de capela; transporte do corpo cadavérico;<br>raço de certidão de óbito; fornecimento de véu, essa e<br>ou restauração de cadáveres.                    | )       |                                          |                       |                   |                |
| 25.02 | Cremação de corpos e partes de corpos cadavéricos.                                                                                                    |                                                                                                    |         | 80                                       |                       |                   |                |

| , r | G Pesquisar no Google ou digitar URL |             |                                                        |                                    |                       |         |
|-----|--------------------------------------|-------------|--------------------------------------------------------|------------------------------------|-----------------------|---------|
|     | ARRECADAÇÃO                          |             | PREFEITURA MUNICIPAL DESEI<br>CNPJ: 00.000.000/0000-00 | NVOLVIMENTO                        |                       |         |
|     | TOMADORES                            |             | TOMADOR DE SERVIÇO<br>CNPJ/CPF: 19.571.889/0001-95     | Usuário Ativo: 681307 - TOMADOR DE | E SERVIÇO             | brasao  |
|     | 1 🖆 🥵                                | CADASTRO DE | DESTINATÁRIOS/PRE                                      | STADORES                           | ? 🕂 🛠                 | ۵ 🖓 🖓 🌘 |
|     |                                      |             |                                                        |                                    | Exercicio Ativo: 2019 | OUT001  |
|     | CNPJ/CPF                             |             |                                                        |                                    |                       |         |
|     |                                      |             |                                                        |                                    |                       |         |
|     |                                      |             |                                                        |                                    |                       |         |
|     |                                      |             |                                                        |                                    |                       |         |
|     |                                      |             |                                                        |                                    |                       |         |
|     |                                      |             |                                                        |                                    |                       |         |
|     |                                      |             |                                                        |                                    |                       |         |
|     |                                      |             |                                                        |                                    |                       |         |
|     |                                      |             |                                                        |                                    |                       |         |
|     |                                      |             |                                                        |                                    |                       |         |
|     |                                      |             |                                                        |                                    |                       |         |
|     |                                      |             |                                                        |                                    |                       |         |
|     |                                      |             |                                                        |                                    |                       |         |
|     |                                      |             |                                                        |                                    |                       |         |
|     |                                      |             |                                                        |                                    |                       |         |
|     |                                      |             |                                                        |                                    |                       |         |
|     |                                      |             |                                                        |                                    |                       |         |
|     |                                      |             | AVANCAR                                                | VOLTAR                             |                       |         |
|     |                                      |             |                                                        |                                    |                       |         |

х

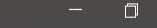

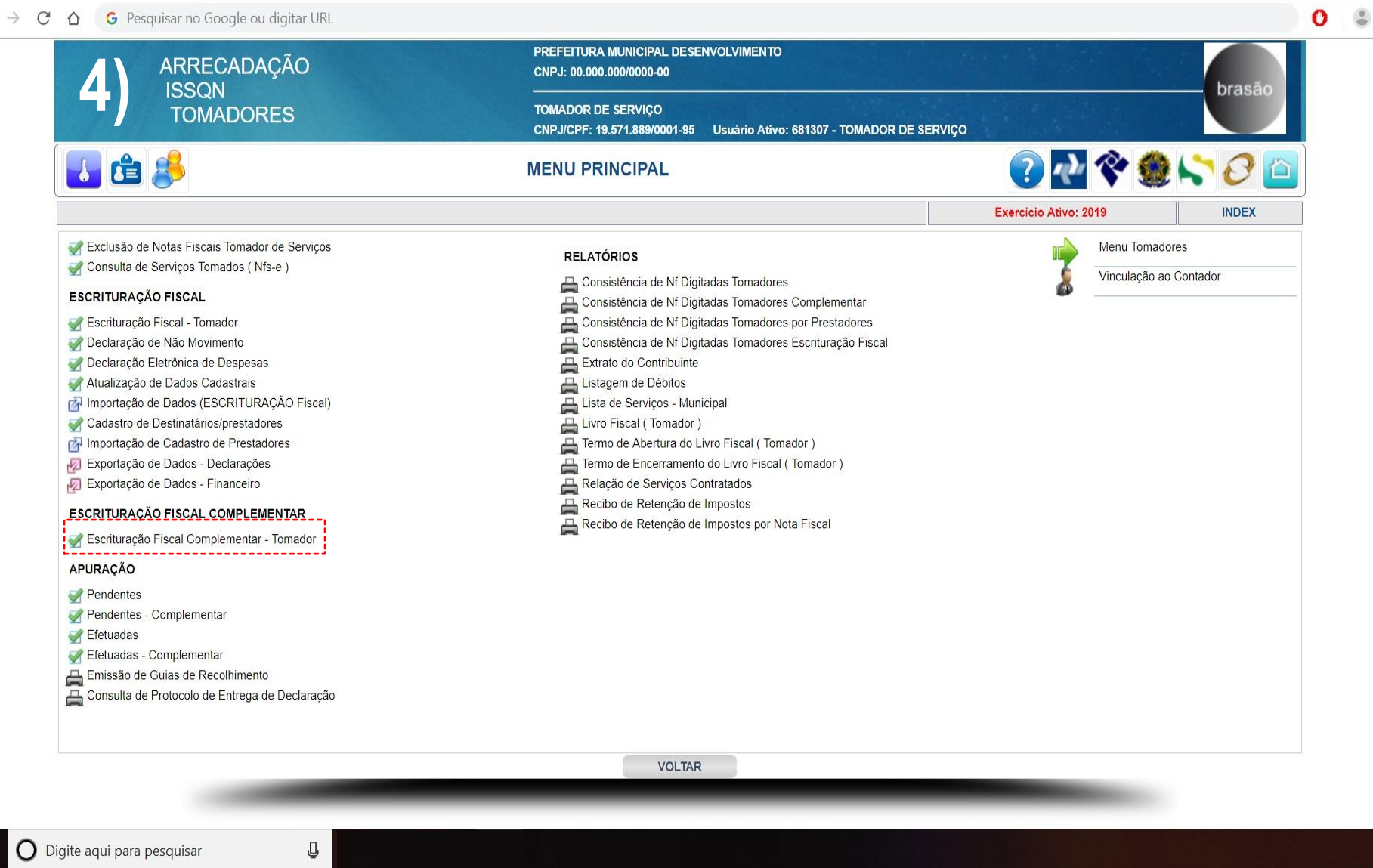

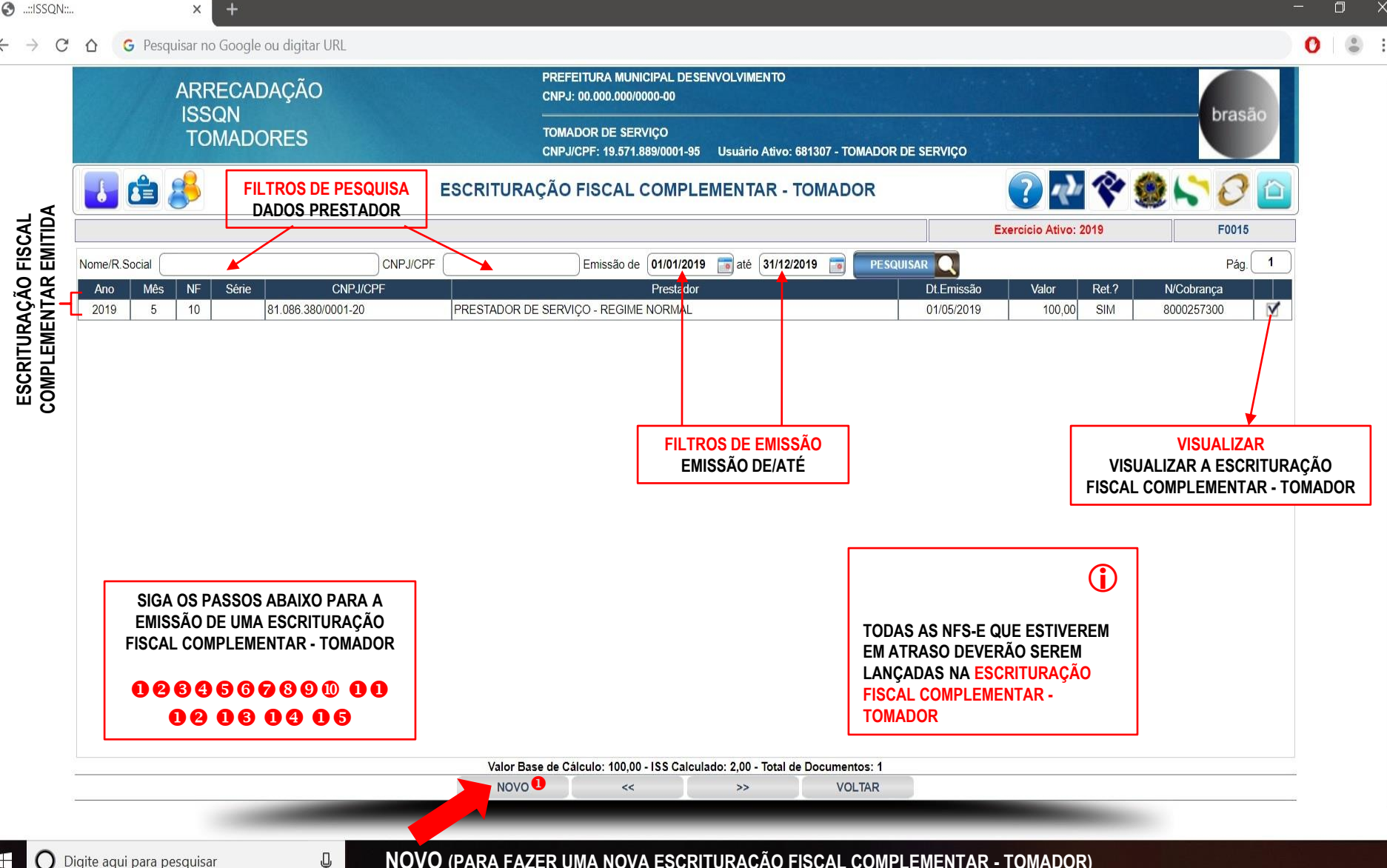

O Digite agui para pesquisar NOVO (PARA FAZER UMA NOVA ESCRITURAÇÃO FISCAL COMPLEMENTAR - TOMADOR)

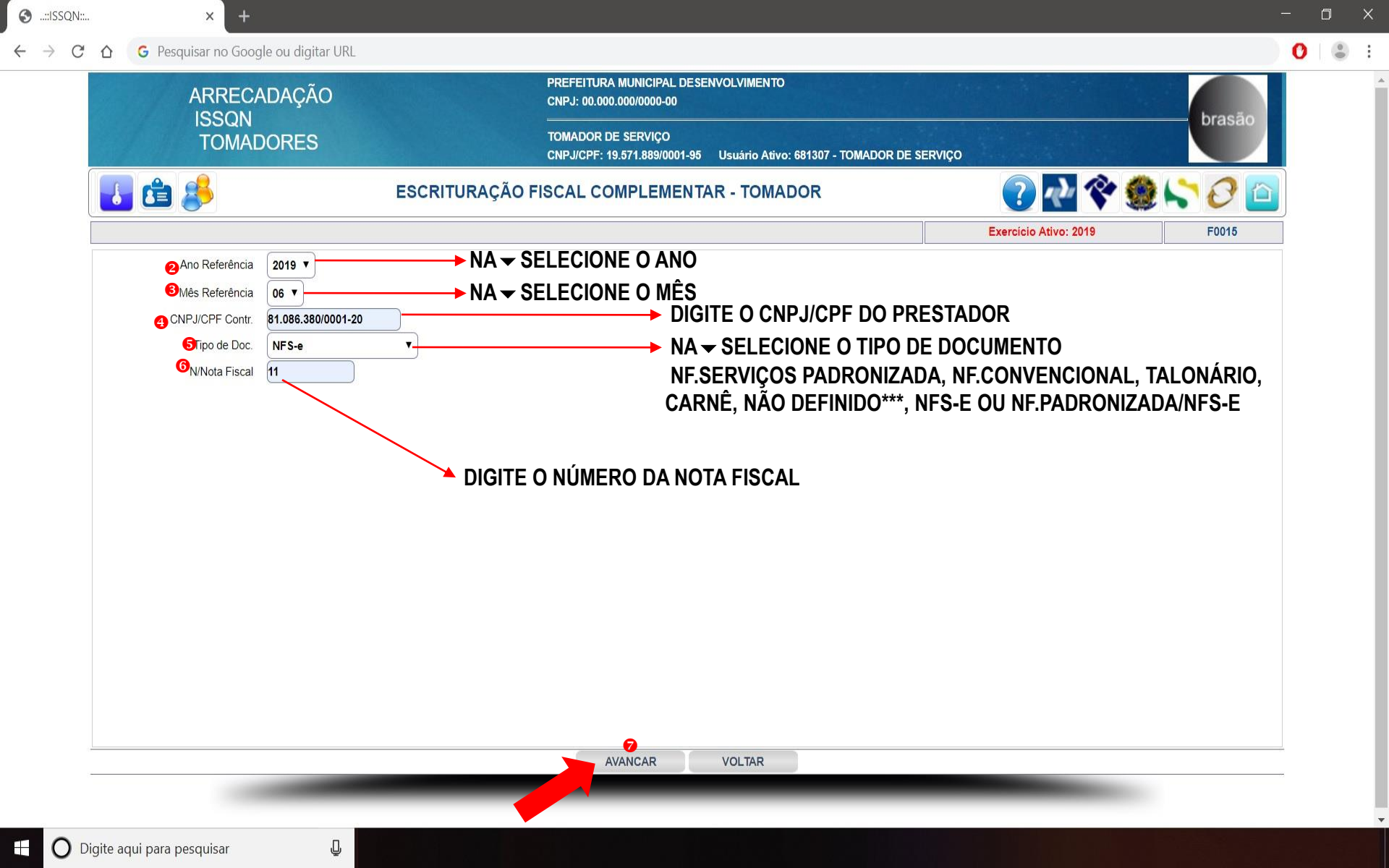

S ..::ISSQN::.. х +

G Pesquisar no Google ou digitar URL 

-0 C PREFEITURA MUNICIPAL DESENVOLVIMENTO ARRECADAÇÃO CNPJ: 00.000.000/0000-00 ISSQN TOMADORES TOMADOR DE SERVIÇO CNPJ/CPF: 19.571.889/0001-95 Usuário Ativo: 681307 - TOMADOR DE SERVIÇO 2 🖓 🛠 🇶 😂 🙆 ᡖ 🛱 🐕 ESCRITURAÇÃO FISCAL COMPLEMENTAR - TOMADOR INCLUSÃO F0015 Exercício Ativo: 2019 **2845689**<sup>(1)</sup> 2019 Ano Referência 000000 06 Mês Referência CNPJ/CPF Contr. 81.086.380/0001-20 PRESTADOR DE SERVIÇO - REGIME NORMAL R.Social/Nome CAMPOS Tipo de Doc. 6 - NFS-e **OBRIGATÓRIOS** N/Nota Fiscal 11 ○<sub>N/Série</sub> SELECIONE NO CALENDÁRIO A ..::ISSQN::.. - Google Chrome 22/07/2019 Data Declaração DATA DE EMISSÃO DA NFS-E 8 Data Emissão NF  $\odot$ 30/06/2019 Data Vencimento/Fatura/Nro Pesquisar PENAPOLIS SP UF PESQUISAR **CAMPOS OPCIONAIS** NA - SELECIONE SIM OU NÃO 9 mposto Retido? SIM V Código UF Nome Cidade (%) Incentivo Fiscal 0.00 SP PENÁPOLIS 4171 LIMPEZA DE BICOS DIGITE A DESCRIÇÃO DOS SERVIÇOS FECHAR 10 Descrição dos Serviços << >> QUE CONSTA NA NFS-E . Valor do(s) Produtos(s) 0.00 ATIVIDADE(S) TRIBUTÁVEL(IS) Vr.ISSQN Local ISS Device Atividade Tributada Aliq.% Item Vr.Serviço Descr. 14.01 🔻 Lubrificação, limpeza, lustração, revisão, carga e recarga, conserto, restauração, blindagem, manutenção e d 3.0000 1 2 500.0 15.00 4171 ···· PENAPOLIS 0.00 0.00 0 16.01 ▼ Serviços de transporte de natureza municipal. 2.0000 ···· LOCAL\*\*\* 0.00 0.00 0 LOCAL\*\*\* 0.00 0 0.00 LOCAL\*\*\* 0.00 0.000 LOCAL\*\*\* 0.00 0 0.00 LOCAL\*\*\* 0.00 0.00 LOCAL\*\*\* 0.00 0.000 LOCAL\*\*\* Vr.Beneficio Vr.Documento Vr.Tributável Vr.ISSQN Vr.Retido Vr.Recolher 500.00 15.00 0.00 15.00 500.00 0.00 ATENÇÃO III A APURAÇÃO DESSE LANÇAMENTO ESCRITURAÇÃO SERÁ FEITA MEDIATAMENTE APÓS CLICAR EM SALVAR. CONFIRME OS DADOS DO LANÇAMENTO ANTES DE SALVAR. SALVAR VOLTAR

– o ×

3 :

0

 $\leftarrow \rightarrow C \triangle$  G Pesquisar no Google ou digitar URL

X

## 0dcc21c37b014d64afd093c582fcebba.pdf

APÓS CONFIRMAR A ESCRITURAÇÃO FISCAL COMPLEMENTAR EM SALVAR O SISTEMA AUTOMATICAMENTE FARÁ A APURAÇÃO E A VISUALIZAÇÃO/IMPRESSÃO DO BOLETO/GUIA.

| -                                                                                                    |                                                                                                    |                                                                                                    |                                                                                                    |                                                                                                    |
|----------------------------------------------------------------------------------------------------|----------------------------------------------------------------------------------------------------|----------------------------------------------------------------------------------------------------|----------------------------------------------------------------------------------------------------|----------------------------------------------------------------------------------------------------|
| TOMADOR DE SERVIÇO                                                                                                    |                                                                                                    |                                                                                                    | 18.571.888.8881-46                                                                                                    | and the second second s                                                                                                    |
| In Section 444 August 1999 1997                                                                                                    |                                                                                                    | al include the                                                                                                    |                                                                                                    |                                                                                                    |
| il faire                                                                                                    |                                                                                                    |                                                                                                    | This I maintain                                                                                                    | 1044-14744                                                                                                    |
| PREFEITURA MUNICIPAL CEI                                                                                                    | SENVOL VIMENTO                                                                                                    |                                                                                                    | 12/07/2018                                                                                                    | 11.Completioners                                                                                                    |
| \$20,58                                                                                                    | REAL                                                                                                    |                                                                                                    | 30/07/2013                                                                                                    | 1000                                                                                                    |
| Contraction of the local division of the local division of the loc                                                                                                    |                                                                                                    |                                                                                                    |                                                                                                    |                                                                                                    |
|                                                                                                    |                                                                                                    |                                                                                                    |                                                                                                    | 1. Arrest                                                                                                    |
|                                                                                                    |                                                                                                    |                                                                                                    |                                                                                                    | Street Subjects                                                                                                    |
|                                                                                                    |                                                                                                    |                                                                                                    |                                                                                                    | The function of                                                                                                    |
| TOWADO                                                                                                    | DR DE SERVIÇO<br>BA CHECA, 1488 - CENTR                                                                                                    |                                                                                                    |                                                                                                    | U.S. Par                                                                                                    |
| 16205-08                                                                                                    | IS - PENAPOLIS / SP                                                                                                    | 87.h                                                                                                    |                                                                                                    |                                                                                                    |
| Via Centificante                                                                                                    |                                                                                                    |                                                                                                    |                                                                                                    |                                                                                                    |
| Contraction of the local                                                                                                    | THE DESIGNATION CONTRACT                                                                                                    | TO CHEL IN COLUMN TO A                                                                                                    |                                                                                                    |                                                                                                    |
| ESON - MPOSTO SI                                                                                                    | OBINE SERVIÇOS DE QU                                                                                                    | IAL QUER NATUREZA                                                                                                    |                                                                                                    | Course and                                                                                                    |
| In these in Constants Transmission                                                                                                    |                                                                                                    |                                                                                                    | Conception of the local division of the local division of the loca                                                                                                    | dilongation .                                                                                                    |
| To believe                                                                                                    |                                                                                                    |                                                                                                    | 18.871.808.0011.04                                                                                                    | diam'r                                                                                                    |
| 0162066006610800222201887                                                                                                    | 388000239630111111                                                                                                    |                                                                                                    | Film Texts Care                                                                                                    | 1100.0760                                                                                                    |
| PREFEITURA MUNICIPAL GE                                                                                                    | GENVIR, VINENTO                                                                                                    |                                                                                                    | 12472218                                                                                                    | 1.1.1.1.1.1.1.1.1.1.1.1.1.1.1.1.1.1.1.1.                                                                                                    |
|                                                                                                    |                                                                                                    |                                                                                                    | The local data in the second second second                                                                                                    |                                                                                                    |
| \$30.00                                                                                                    | REAL                                                                                                    |                                                                                                    | 38/87/2015                                                                                                    | Conja Series                                                                                                    |
| SIG.30                                                                                                    | REAL                                                                                                    |                                                                                                    | 30/07/2015                                                                                                    | Stands Bores                                                                                                    |
| sac.so<br>msg 1<br>msg 2                                                                                                    | REAL                                                                                                    |                                                                                                    | 36/07/2015                                                                                                    | table<br>Table                                                                                                    |
| sak.so<br>msg 1<br>msg 2<br>msg 3                                                                                                    | REAL                                                                                                    |                                                                                                    | 36/67/2915                                                                                                    | Constitution<br>Constitution                                                                                                    |
| sa), so<br>mag 1<br>mag 2<br>mag 3                                                                                                    | REAL                                                                                                    |                                                                                                    | 30/07/2015                                                                                                    | Classific Series<br>Science<br>Classifications<br>(17 and partors                                                                                                    |
| sat.sa<br>msg 1<br>msg 2<br>msg 3                                                                                                    | REAL                                                                                                    |                                                                                                    | 35/67/2015                                                                                                    | Completioner<br>Salah<br>Salah<br>Completioner<br>Classification                                                                                                    |
| sak se<br>misg 1<br>misg 2<br>misg 2<br>misg 3                                                                                                    | REAL                                                                                                    | -NÃO RECEBER AÑOS VE                                                                                                    | 1000 av faster de<br>3007/2013                                                                                                    | Completions<br>Salade<br>Robert<br>Completions<br>Completions<br>Completions<br>Completions                                                                                                    |
| 90.00<br>msg 1<br>msg 2<br>msg 3                                                                                                    | REAL                                                                                                    |                                                                                                    | NCRENTO"                                                                                                    | Completioners<br>2004<br>Balan<br>Completion<br>Completion<br>Completi                                                                                                    |
| BALIO<br>mag 1<br>mag 2<br>mag 2<br>mag 3<br>                                                                                                    | REAL<br>REAL                                                                                                    |                                                                                                    | Science of Agence of Science of Science of S                                                                                                    | Consequences and a second second seco                                                                                                    |
| IRA IN<br>IMAGE 1<br>IMAGE 1<br>IMAG                                                                                                    | REAL<br>REAL<br>CRAL DESERVOLVINES<br>CRAL DESERVOLVINES<br>CRAL SERVICE DE GU                                                                                                    | ""NÃO RECEBER APÓS VI<br>INCOMENTA UNA<br>TRUE DE LA COMENTA UNA<br>TO: COM: III NA REVERSION<br>K. QUES MITINEZA                                                                                                    | Million an Agence of<br>3646772915                                                                                                    | Constant Service<br>I Albert<br>Constant Service<br>Constant Service<br>Co                                                                                                    |
| BALIN<br>MIG 1<br>MIG 2<br>MIG 2<br>MI | REAL<br>REAL<br>CPAL DESERVICE VIEW                                                                                                    |                                                                                                    | 10.000 pt 10000 ct 10000 ct 100000 ct 10000 ct 1                                                                                                    | Connections<br>Administration<br>Connections<br>Connections<br>Con                                                                                                    |
| Line sector     Sector Sector     Sector Sector     Sector     Sector     Sector Sector     Sector                                                                                                    | REAL<br>2014 102204/00 1990                                                                                                    | NAO RECEBERI ANOS VI<br>INC. INC. INC. INC. INC. INC. INC. INC.                                                                                                    | 14.2012 (21.100000000)<br>30.027/2013<br>14.277/200002257                                                                                                    | Comparison<br>Labor<br>Science<br>Comparison<br>Comparison<br>Comparis                                                                                                    |
|                                                                                                    | 2014 100 2014 100 2000 20 |                                                                                                    | Michael Schlagenericki         30/87/2019           Michael Schlagenericki         30/87/2019           Michael Schlagenericki         30/87/2019           Michael Schlagenericki         30/87/2019           Michael Schlagenericki         30/87/2019           Michael Schlagenericki         30/87/2019           Michael Schlagenericki         30/87/2019                                                                                                    | Unexplored Reary<br>I data<br>Save<br>Unexplored Reary<br>Unexplored Reary<br>Record Reary<br>Record Record Reary<br>Record Record Reary<br>Record Record Reary<br>Record Record Reary<br>Record Record Reary<br>Record Record Reary<br>Record Record Reary<br>Record Record Reary<br>Record Record Record Reary<br>Record Record Reco                                                                                                    |
|                                                                                                    | 2014-0 002209/03 19925                                                                                                    | The concernence of the second second | Control of State State     Sectors     Sectors                                                                                                    | Unread-Wester<br>Links<br>Rome<br>Constraints<br>(Classification<br>(Classification)<br>(Classification)<br>(Cla                                                                                                    |
|                                                                                                    |                                                                                                    |                                                                                                    | 1.5200 girl Vapano de<br>36/87/2019           NC BEN10***           128/10           128/10           128/10           128/10           128/10           128/10           128/10           128/10           128/10           128/10           128/10           128/10           128/10           128/10           128/10           128/10           128/10           128/10           128/10           128/10           128/10           128/10           128/10           128/10           128/10           128/10           128/10           128/10           128/10           128/10           128/10           128/10           128/10           128/10           128/10                                                                                                    | Unrue been<br>Sala<br>Cara<br>Cara<br>Carana<br>Carana                                                                                                    |
|                                                                                                    |                                                                                                    |                                                                                                    | Alder an Aquence of<br>364 (272219<br>364 (272219<br>364 (272219<br>164 (272)<br>164 (272)<br>164 (272)<br>164 (272)<br>164 (272)<br>164 (272)<br>164 (272)                                                                                                    | Unrue branch<br>Salak<br>Carrent Aranne<br>Carrent Aranne<br>Carrent Aranne<br>Salak<br>Salak<br>Salak<br>Salak<br>Salak                                                                                                    |
|                                                                                                    | REAL<br>REAL<br>OPAL DESERVICINES<br>Date survices as of<br>Deservicing as survices as of<br>Deservicing as survices as of<br>Deservicing as survices as of<br>Market                                                                                                    |                                                                                                    | Unan particular<br>Sold Tables<br>Unan Sold Tables<br>Sold Tables<br>Sold Tabl | Completeness<br>School<br>Completeness<br>School<br>Completeness<br>Completeness<br>School<br>Completeness<br>School<br>School<br>School |
| BALIN     BALIN     BALIN     BALIN     SALIN     S                                                                                                    | REAL<br>REAL<br>IPAL DESERVICE/WEEKE<br>SERVICE/WEEKE<br>MENUELIKAR/TITIII<br>INTERNAL<br>REAL<br>REAL                                                                                                    |                                                                                                    | Стан, ал Хрански<br>Забе Той 19<br>Кан Каторон<br>19 Станавание<br>19 Станавание                                                                                                    | Uning Based<br>I.A.<br>I.A.<br>I.A.<br>I.A.<br>I.A.<br>I.C.<br>I.C.                                                                                              |
| BAD     BAD     B                                                                                                    |                                                                                                    |                                                                                                    | 100-31 Spectra           30412415           30412415           30412415           30412415           30412415           30412415           30412415           30412415           30412415           30412415           30412415           30412415           30412415           30412415           30412415           30412415           30412415           30412415           30412415                                                                                                    | Completions<br>Completions<br>Compl                                                                                                    |

Voltar

C: FAZER O DOWNLOAD IMPRIMIR +

—

3 ..

| .::ISSQN | i            |          |         | × +        |                    |            |                               |                                |                  |                  |              |            |                    |       |            |              | C | ×   |
|----------|--------------|----------|---------|------------|--------------------|------------|-------------------------------|--------------------------------|------------------|------------------|--------------|------------|--------------------|-------|------------|--------------|---|-----|
| → C      |              | G        | esquisa | r no Googl | e ou digitar URL   |            |                               |                                |                  |                  |              |            |                    |       |            |              | 0 | : : |
|          |              |          | A       | RRECA      | DAÇÃO              |            | PREFEITUR<br>CNPJ: 00.0       | RA MUNICIPAL<br>00.000/0000-00 | . DESENVOLV<br>) | IMENTO           |              |            |                    |       | hra        | 0.50         |   |     |
|          |              |          |         | romad      | ORES               |            | TOMADOR<br>CNPJ/CPF:          | DE SERVIÇO<br>19.571.889/00    | 01-95 Usuá       | rio Ativo: 6813  | 07 - TOMADOR | de serviço |                    |       | Dra        | Sao          |   | - 1 |
|          | ł            | ۵        | 1       | 3          | ES                 | CRITURAÇÃO | FISCAL C                      | OMPLEM                         | ENTAR - 1        |                  |              |            | ? ~                | Ŷ     | ع 🖓 🅲      | 3 🙆          |   |     |
|          |              |          |         |            |                    |            |                               |                                |                  |                  |              |            | Exercício Ativo: : | 2019  | F00        | 15           |   | _   |
|          | Nome         | /R.Socia | I 🦳     |            | CNP                | J/CPF      | Emi                           | issão de 01/0                  | 1/2019 📷 at      | té 31/12/2019    | DE SQL       | JISAR 🔍    |                    |       | Pá         | ig. 1        |   | - 1 |
|          | An           | 0        | 1ês N   | IF Série   | CNPJ/CPF           |            |                               | Pres                           | tador            |                  |              | Dt.Emissão | Valor              | Ret.? | N/Cobrança |              |   |     |
| •        | <b>6</b> 201 | 19       | 6 '     | 11         | 81.086.380/0001-20 | PRESTADOR  | DE SERVIÇO -                  | REGIME NORI                    | MAL              |                  |              | 30/06/2019 | 500,00             | SIM   | 8000259600 | V            |   |     |
|          | 201          | 19       | 5       | 0          | 81.086.380/0001-20 | PRESTADOR  | DE SERVIÇO -                  | REGIME NORI                    | MAL              |                  |              | 01/05/2019 | 100,00             | SIM   | 8000257300 | $\checkmark$ |   |     |
|          |              |          |         |            |                    |            |                               |                                |                  |                  |              |            |                    |       |            |              |   |     |
|          |              |          |         |            |                    | Valor Ba   | ase <mark>d</mark> e Cálculo: | : 600,00 - ISS (               | Calculado: 17,0  | 00 - Total de Do | cumentos: 2  |            |                    |       |            |              |   |     |
|          |              |          |         |            |                    | NOVO       |                               | <<                             | >                | >                | VOLTAR       |            |                    |       |            |              |   |     |
| 125      |              |          |         |            | -                  |            |                               |                                |                  |                  | ,,           |            |                    |       | 60 C       |              |   |     |

Ū

0

 $\leftarrow$ 

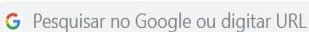

х

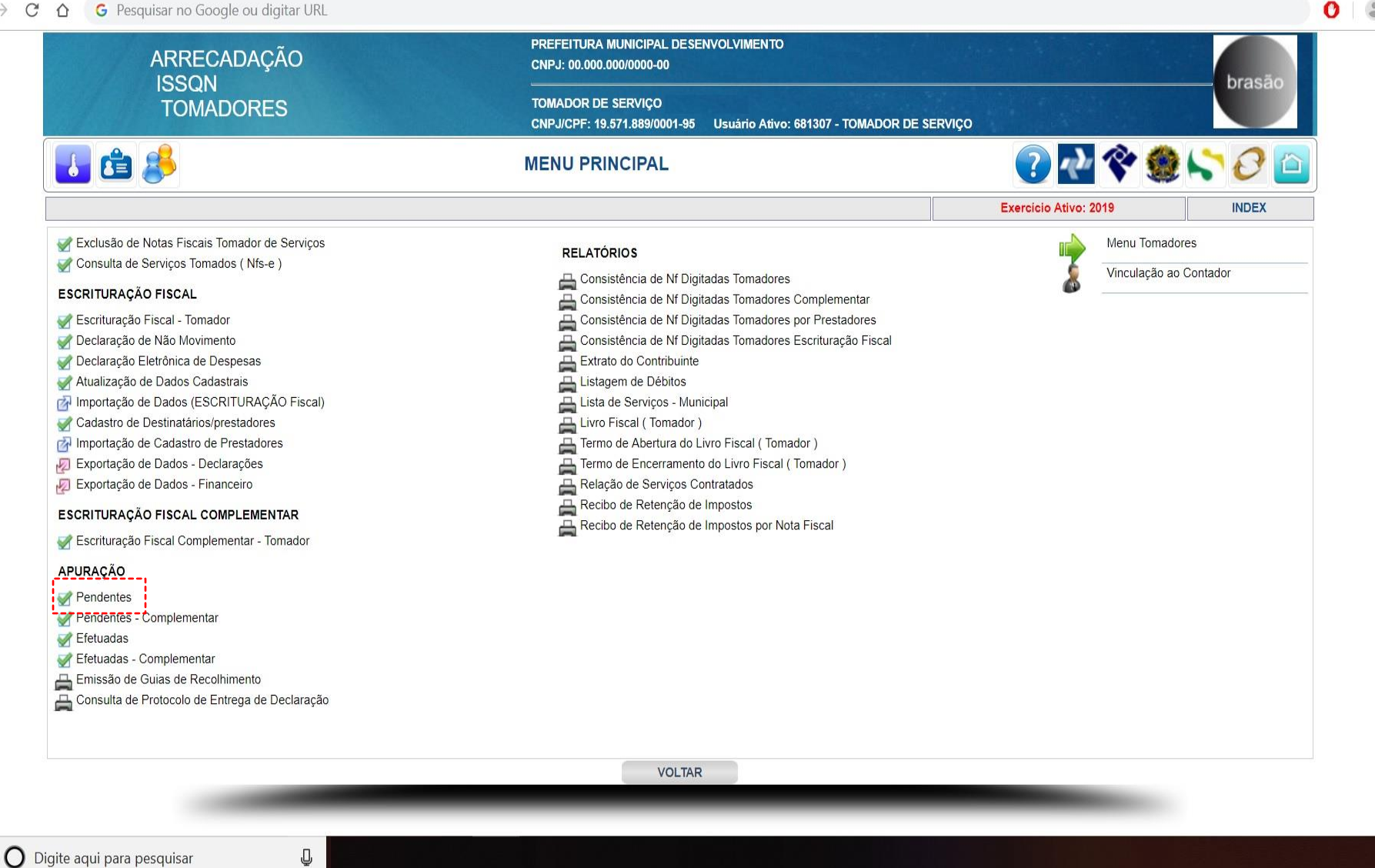

| -         |      |        |       |
|-----------|------|--------|-------|
| <b>CA</b> | 1.11 | ICCON. | her . |
| 57        |      | 133QIN |       |
| ~         |      |        |       |

×

| ٥ | > |
|---|---|
|   |   |

.

| C L       | G Pes                | quisar no Google ou digitar URL |                          |                                                                  |                       |                            |                                                |                    | O | • |
|-----------|----------------------|---------------------------------|--------------------------|------------------------------------------------------------------|-----------------------|----------------------------|------------------------------------------------|--------------------|---|---|
|           | 5)                   | ARRECADAÇÃO                     | PRE                      | PREFEITURA MUNICIPAL DESENVOLVIMENTO<br>CNPJ: 00.000.000/0000-00 |                       |                            |                                                |                    |   |   |
| TOMADORES |                      |                                 | TON<br>CNP               | IADOR DE SERVIÇO<br>J/CPF: 19.571.889/0001-95 Usi                | uário Ativo: 681307 - | TOMADOR DE SERVIÇ          | Ō                                              | Diasao             |   |   |
|           | 6                    | <b>8</b>                        | P                        | ENDENTES                                                         |                       |                            | ? 💎 💸                                          | 🙆 🖓 🎝 🧰            |   |   |
|           |                      |                                 |                          |                                                                  |                       |                            | Exercício Ativo: 2019                          | TAPRT              | ] |   |
| 1 An      | o <mark>2</mark> Mês | Nome                            | CNPJ                     | 3* Sem Movi                                                      | mento Tributado?      |                            |                                                | Δ                  |   |   |
| 20        | 019 🔻 07             | •                               |                          |                                                                  |                       | Marcar Todos               | Desmarcar Todos                                | PESQUISAR R Pág. 1 |   |   |
|           |                      |                                 |                          | APURAÇÕES PENDE                                                  | NTES                  |                            |                                                |                    |   |   |
| Se        | I. CNPJ              | R.Social                        |                          |                                                                  | N/Fantasia            |                            |                                                | à                  |   |   |
| 5         | 19.571.889/          | 0001-95 TOMADOR DE SERVIÇO      |                          |                                                                  | TOMADOR DE S          | ERVIÇO                     |                                                |                    |   |   |
|           | $\bigcirc$           |                                 |                          |                                                                  |                       |                            |                                                |                    |   |   |
|           |                      |                                 |                          |                                                                  | SIGA                  | OS PASSOS ABA<br>ESCRITURA | AIXO PARA FAZER A APU<br>Ação fiscal - tomadoi | RAÇÃO DA<br>R      |   |   |
|           |                      |                                 |                          |                                                                  | ❶ NA <del>▼</del> SE  | LECIONE O ANO              |                                                |                    |   |   |
|           |                      |                                 |                          |                                                                  | 😢 NA 🔫 SE             | LECIONE O MÊS              |                                                |                    |   |   |
|           |                      |                                 |                          |                                                                  | 6 NA <del>√</del> SE  | LECIONE O SIM              | DU NÃO                                         |                    |   |   |
|           |                      |                                 |                          | $(\mathbf{i})$                                                   |                       | NO BOTÃO PESO              | QUISAR                                         |                    |   |   |
|           |                      | SSÃO DE GUIAS DE RECOI HIM      | ENTO OU EMISSÃO          | DE BOI ETOS DE                                                   |                       | E A CAIXA DE SE            | LECÃO 🗹                                        |                    |   |   |
|           | COMF                 | PENSAÇÃO SOMENTE SERÁ PO        | SSÍVEL SER FEITA         | APÓS A                                                           |                       |                            | EIRMAR                                         |                    |   |   |
|           | CONF                 | IRMAÇÃO EM APURAÇÃO PEN         | DENTES (🌀 E 쥗)           |                                                                  |                       |                            |                                                |                    |   |   |
|           |                      |                                 |                          |                                                                  |                       | NO BUTAU CUN               | FIRMAR                                         |                    |   |   |
|           |                      |                                 |                          |                                                                  |                       | TEMOLINÃO NOTAS            |                                                |                    |   |   |
| 2         |                      | CASO O MESM                     | O NÃO TENHA NOTAS ESCRIT | URADAS, ESSE ENCERRAMENT                                         | O NÃO SERÁ UMA E      | DECLARAÇÃO DE NÃO          | MOVIMENTO !!!                                  |                    | ÷ |   |
|           |                      |                                 | CONFIRMAR 6              | ~                                                                | >>                    | VOLTAR                     |                                                |                    | - |   |
|           |                      |                                 |                          |                                                                  |                       |                            |                                                |                    |   |   |

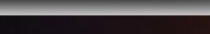

S ..::ISSQN::.. : G Pesquisar no Google ou digitar URL 0 C  $\rightarrow$ 4 PREFEITURA MUNICIPAL DESENVOLVIMENTO ARRECADAÇÃO ISSQN CNPJ: 00.000.000/0000-00 brasão TOMADORES TOMADOR DE SERVIÇO CNPJ/CPF: 19.571.889/0001-95 Usuário Ativo: 681307 - TOMADOR DE SERVIÇO ? 🕂 🛠 🇶 😂 🙆 🛃 🖆 🤔 PENDENTES TAPRT Exercício Ativo: 2019 Competência: 07/2019 Ano Mes Vencto 30/08/2019 2019 07 B.Cálculo Vr.C.M. Vr.Tx.Exp. Vr.Recolher GUIA Contribuinte Vr.ISSQN Vr.Multa Vr.Juros 8000259700 TOMADOR DE SERVIÇO 600,00 18,00 0,00 0,00 0,00 0,00 18,00 ନ CONFIRMAR VOLTAR

Ū

×

| -         |         |
|-----------|---------|
| <b>CA</b> | UCCONI. |
| - 7       |         |
| ~         |         |

×

| × |
|---|
|   |

| ARRECADAÇÃO                           | PREFEITURA MUNICIPAL DESENVOLVIMENTO<br>CNPJ: 00.000.000/0000-00                                                                                            |                                                                   |                          |
|---------------------------------------|----------------------------------------------------------------------------------------------------|-------------------------------------------------------------------|--------------------------|
| ISSQN<br>TOMADORES                    | TOMADOR DE SERVIÇO<br>CNPJ/CPF: 19.571.889/0001-95 Usuário Ativo: 681307 - Tr                                                                               | omador de serviço                                                 | brasão                   |
| 🛃 🖆 🤔                                 | PENDENTES                                                                                                    | ?                                                                 | 🔁 🛠 🧶 😂 🙋                |
|                                       |                                                                                                    | Exercício                                                         | Ativo: 2019 TAPRT        |
| Ano Mês Nome                          | CNPJ * Sem Movimento Tributado?                                                                                                    |                                                                   |                          |
| 2019 🔻 07 🔻                           |                                                                                                    | Marcar Todos Desmarca                                             | ar Todos PESQUISAR 📿 Pág |
|                                       | APURAÇÕES PENDENTES                                                                                                    |                                                                   |                          |
| Sel. CNPJ R.Social                    | N/Fantasia                                                                                                    |                                                                   |                          |
|                                       |                                                                                                    |                                                                   |                          |
|                                       |                                                                                                    |                                                                   |                          |
|                                       |                                                                                                    |                                                                   |                          |
|                                       |                                                                                                    |                                                                   |                          |
|                                       |                                                                                                    |                                                                   |                          |
|                                       |                                                                                                    |                                                                   |                          |
|                                       |                                                                                                    |                                                                   |                          |
|                                       |                                                                                                    |                                                                   |                          |
|                                       |                                                                                                    |                                                                   |                          |
|                                       |                                                                                                    |                                                                   |                          |
|                                       |                                                                                                    |                                                                   |                          |
|                                       |                                                                                                    |                                                                   |                          |
|                                       |                                                                                                    |                                                                   |                          |
|                                       |                                                                                                    |                                                                   |                          |
|                                       |                                                                                                    |                                                                   |                          |
|                                       |                                                                                                    |                                                                   |                          |
|                                       |                                                                                                    |                                                                   |                          |
|                                       |                                                                                                    |                                                                   |                          |
| * A OPÇÃO DO FILTRO S                 | SEM MOVIMENTO TRIBUTADO LEVARÁ EM CONTA APENAS SE O CONTRIBUINTE T                                                                                          | TEM OU NÃO NOTAS A SEREM TRIBUT                                   | TADAS.                   |
| * A OPÇÃO DO FILTRO S<br>CASO O MESMO | SEM MOVIMENTO TRIBUTADO LEVARÁ EM CONTA APENAS SE O CONTRIBUINTE T<br>NÃO TENHA NOTAS ESCRITURADAS, ESSE ENCERRAMENTO NÃO SERÁ UMA DE<br>CONFIRMAR << >> VC | TEM OU NÃO NOTAS A SEREM TRIBUT<br>ICLARAÇÃO DE NÃO MOVIMENTO !!! | TADAS.                   |

х

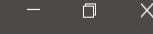

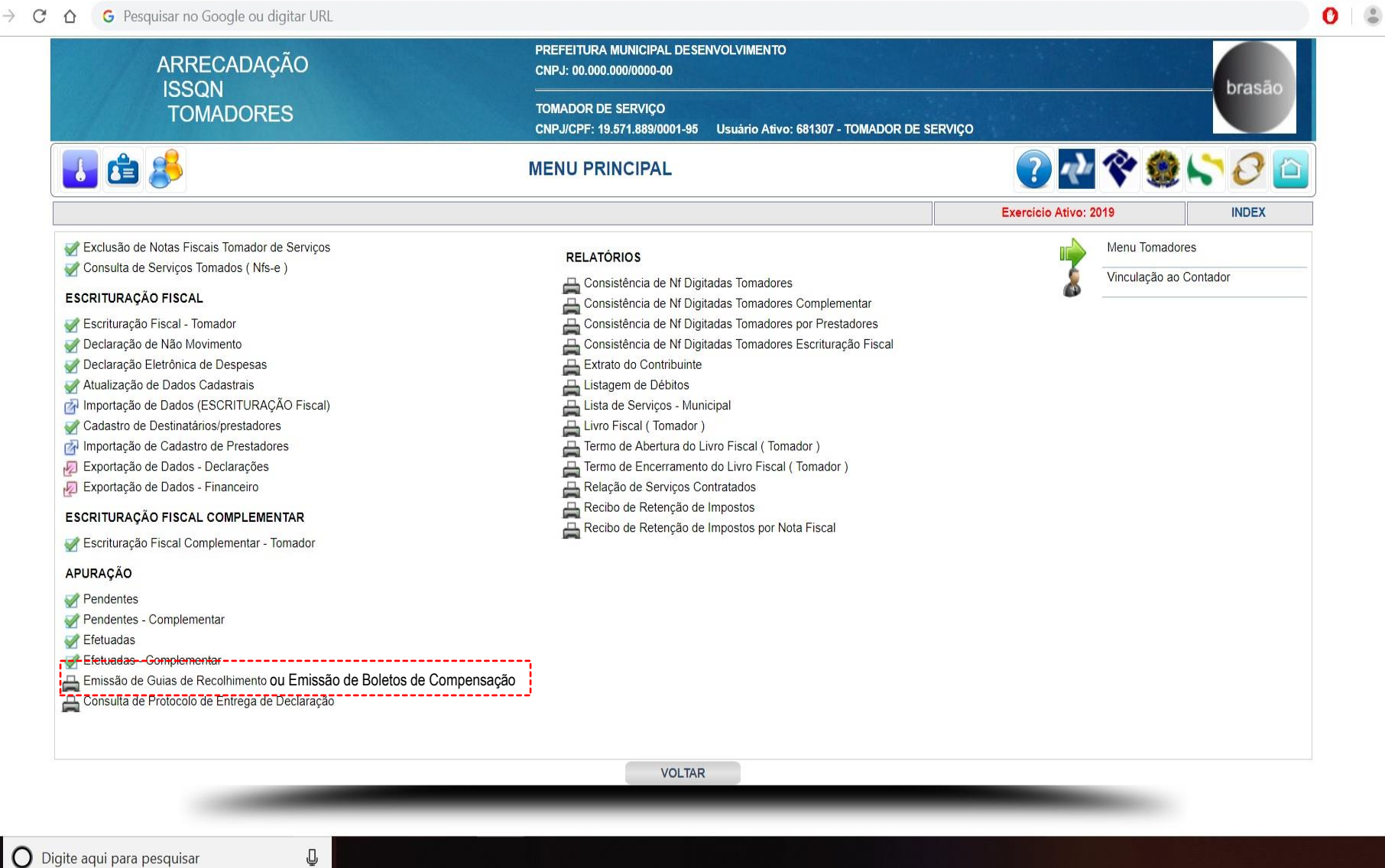

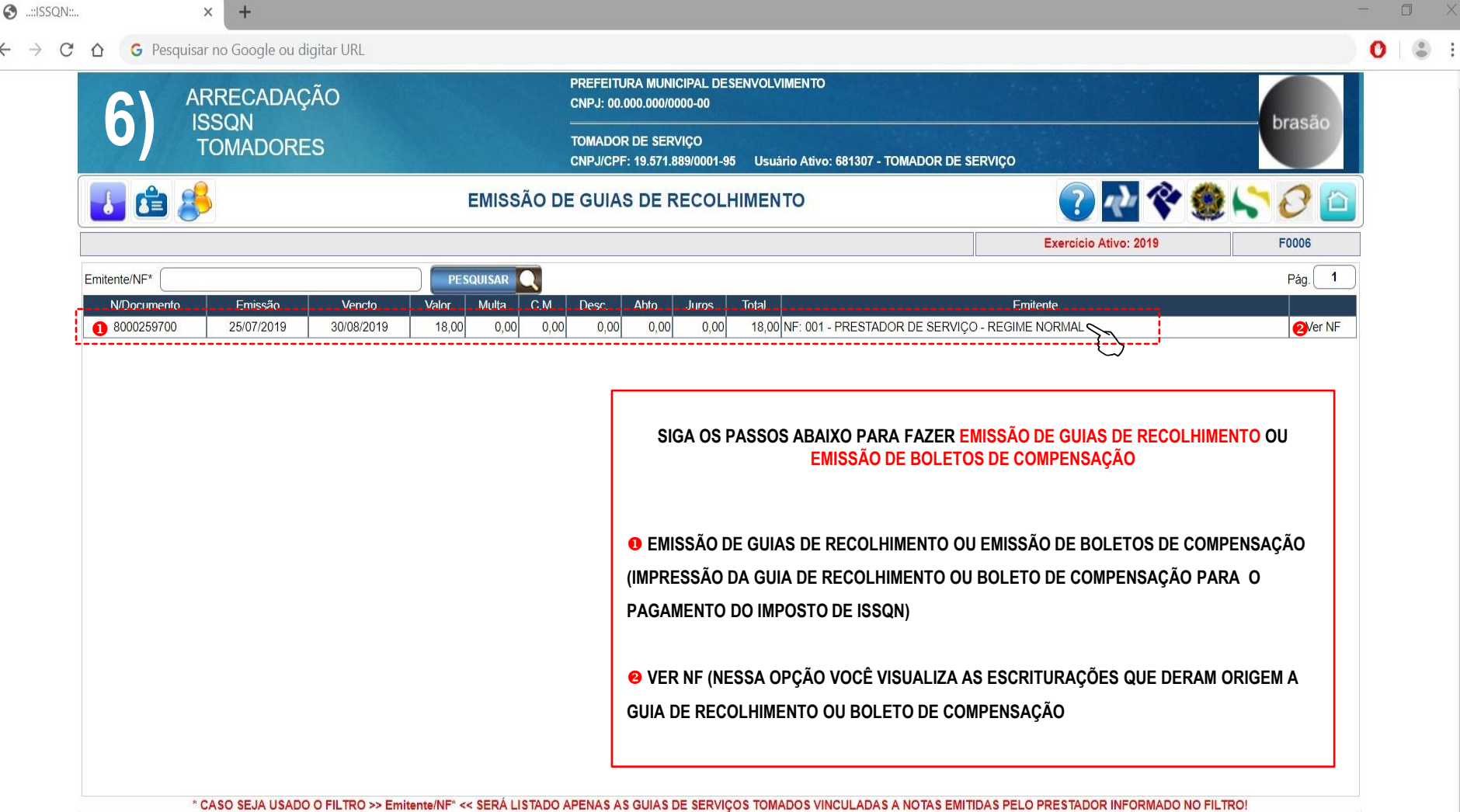

>>

<<

VOLTAR

J

 $\hat{\Box}$ 

х

0 3 :

## Voltar

## e80bbca786281af9409d1abe45626bcd.pdf

PREFEITURA MUNICIPAL DESENVOLVIMENTO - CNPJ-100.000.000/000 ISSON - IMPOSTO SOBRE SERVIÇOS DE QUALQUER NATUREZA 6005299700 01 19.571.889/0001-05 07/2019 ADOR DE SERVICO 33/05/2013 18,00 EFEITURA MUNICIPAL DESENVOLVIMENTO 25/07/2019 30/08/2019 0,00 600.00 REAL 0,00 0,00 0,00 TOMADOR DE SERVIÇO AV. MARIA CHICA, 1400 - CENTRO 16300-005 - PENÁPOLIS / SP 0,00 18,00 PREFEITURA MUNICIPAL DESENVOLVIMENTO - CNPJ:00.000.000/0000-00 8008299700 ISSON - IMPOSTO SOBRE SERVIÇOS DE QUALQUER NATUREZA 01 19.571.889/0901-85 TOMADOR DE SERVICO 07/2819 816598699986188822222319683089892597001111111 33/08/2019 PREFEITURA MUNICIPAL DESENVOLVIMENTO 25/07/2019 18,00 600,00 30/08/2019 0,00 REAL msg 1 msg 2 msg 3 0,00 0,00 0,00 0,00 \*\*\*NAO RECEBER APÓS VENCIMENTO\*\*\* 18, 19000000 - 100222211 3 003100034 9 0901111113 18,00 PREFEITURA MUNICIPAL DESENVOLVIMENTO - CNPJ-90.000.005/0009-00 ISSON - IMPOSTO SOBRE SERVIÇOS DE QUALQUER NATUREZA 8000259700 01 19.571.880-0091-00 07/2019 DOR DE SE 30/08/2019 000000100022222019083000002597001111111 PREFEITURA MUNICIPAL DESENVOLVIMENTO 25/97/2013 18,00 30/08/2019 600,00 REA 0,00 msg 1 msg 2 msg 3 0,00 0,00 0,00 0,00 \*\*NÃO RECEBER APÓS VENCIMENTO\*\*\*

INCONTRACTA DE LA PÓS VENCIMENTO\*\*\*

16.0

16.0

16.0

16.0

16.0

16.0

16.0

16.0

16.0

16.0

16.0

16.0

16.0

16.0

16.0

16.0

16.0

16.0

16.0

16.0

16.0

16.0

16.0

16.0

16.0

16.0

16.0

16.0

16.0

16.0

16.0

16.0

16.0

16.0

16.0

16.0

16.0

16.0

16.0

16.0

16.0

16.0

16.0

16.0

16.0

16.0

16.0

16.0

16.0

16.0

16.0

16.0

16.0

16.0

16.0

16.0

16.0

16.0

16.0

16.0

16.0

16.0

16.0

16.0

16.0

16.0

16.0

16.0

16.0

16.0

16.0

16.0

16.0

16.0

16.0

16.0

16.0

16.0

16.0

16.0

16.0

16.0

16.0

16.0

16.0

16.0

16.0

16.0

16.0

16.0

16.0

16.0

16.0

16.0

16.0

16.0

16.0

16.0

16.0

16.0

16.0

16.0

16.0

16.0

16.0

16.0

16.0

16.0

16.0

16.0

16.0

16.0

16.0

16.0

16.0

16.0

16.0

16.0

16.0

16.0

16.0

16.0

16.0

16.0

16.0

16.0

16.0

16.0

16.0

16.0

16.0

16.0

16.0

16.0

16.0

16.0

16.0

16.0

16.0

16.0

16.0

16.0

16.0

16.0

16.0

16.0

16.0

16.0

16.0

16.0

16.0

16.0

16.0

16.0

16.0

16.0

16.0

16.0

16.0

16.0

16.0

16.0

16.0

16.0

16.0

16.0

16.0

16.0

16.0

16.0

16.0

16.0

16.0

16.0

16.0

16.0

16.0

16.0

16.0

16.0

16.0

16.0

16.0

16.0

16.0

16.0

16.0

16.0

16.0

16.0

16.0

16.0

16.0

16.0

16.0

16.0

16.0

16.0

16.0

16.0

16.0

16.0

16.0

16.0

16.0

16.0

16.0

16.0

16.0

16.0

16.0

16.0

16.0

16.0

16.0

16.0

16.0

16.0

16.0

16.0

16.0

16.0

16.0

16.0

16.0

16.0

16.0

16.0

16.0

16.0

16.0

16.0

16.0

16.0

16.0

16.0

16.0

16.0

16.0

16.0

16.0

16.0

16.0

16.0

16.0

16.0

16.0

16.0

16.0

16.0

16.0

16.0

16.0

16.0

16.0

16.0

16.0

16.0

16.0

16.0

16.0

16.0

16.0

16.0

16.0

16.0

16.0

16.0

16.0

16.0

16.0

16.0

16.0

16.0

16.0

16.0

16.0

16.0

16.0

16.0

16.0

16.0

16.0

16.0

16.0

16.0

16.0

16.0

16.0

16.0

16.0

16.0

16.0

16.0

16.0

16.0

16.0

16.0

16.0

16.0

16.0

16.0

16.0

16.0

16.0

16.0

16.0

16.0

16.0

16.0

16.0

16.0

16.0

16.0

16.0

16.0

16.0

16.0

16.0

16.0

16.0

16.0

16.0

16.0

16.0

16.0

16.0

16.0

16.0

1 18,00 Via Caixa

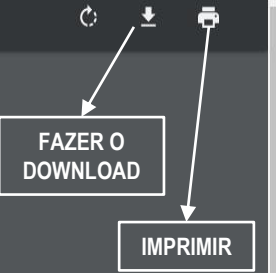

+

::

|                 | × (+                              |                  |                 |             |                        |                         |                    |                                      |               |                                | -          |
|-----------------|-----------------------------------|------------------|-----------------|-------------|------------------------|-------------------------|--------------------|--------------------------------------|---------------|--------------------------------|------------|
| 🖞 🕜 🥒 G Pesquis | ar no Google ou dig               | gitar URL        |                 |             |                        |                         |                    |                                      |               |                                |            |
| A               | ARRECADAÇÃO<br>ISSQN<br>TOMADORES |                  |                 |             | PREFEITU<br>CNPJ: 00.0 | RA MUNIC<br>000.000/000 | IPAL DESE<br>00-00 | NVOLVIMENTO                          |               |                                | brasão     |
|                 |                                   |                  |                 |             | TOMADOR<br>CNPJ/CPF    | DE SERVI<br>: 19.571.88 | ÇO<br>9/0001-95    | Usuário Ativo: 681307 - <sup>-</sup> | Tomador de si | ERVIÇO                         | blasao     |
| 🛃 🖆 🛃           | 3                                 |                  | EMI             | SSÃO DE     | GUIAS                  | DE RE                   | COLHI              | MENTO                                |               | 🕐 💎                            | ۵ 🖓 🔪 🇶    |
|                 |                                   |                  |                 |             |                        |                         |                    |                                      |               | Exercício Ativo: 2019          | F0006      |
| Emitente/NF*    |                                   |                  | PESQUIS         | AR 🔍        |                        |                         |                    |                                      |               |                                | Pág. 1     |
| N/Documento     | Emissão                           | Vencto           | Valor Mui       | ta C.M.     | Desc.                  | Abto.                   | Juros              | Total                                |               | Emitente                       |            |
| 0 8000259700    | 25/07/2019                        | 30/08/2019       | 18,00           | 0,00        | 0,00                   | 0,00                    | 0,00               | 18,00 NF: 001 - PRESTAD              | OR DE SERVIÇU | - REGIME NORMAL                |            |
|                 |                                   |                  |                 |             |                        |                         |                    |                                      |               |                                |            |
|                 |                                   |                  |                 |             |                        |                         |                    |                                      |               |                                |            |
|                 |                                   |                  |                 |             |                        |                         |                    |                                      |               |                                |            |
|                 |                                   |                  |                 |             |                        |                         |                    |                                      |               |                                |            |
|                 |                                   |                  |                 |             |                        |                         |                    |                                      |               |                                |            |
|                 |                                   |                  |                 |             |                        |                         |                    |                                      |               |                                |            |
|                 |                                   |                  |                 |             |                        |                         |                    |                                      |               |                                |            |
|                 |                                   |                  |                 |             |                        |                         |                    |                                      |               |                                |            |
|                 |                                   |                  |                 |             |                        |                         |                    |                                      |               |                                |            |
|                 |                                   |                  |                 |             |                        |                         |                    |                                      |               |                                |            |
|                 |                                   |                  |                 |             |                        |                         |                    |                                      |               |                                |            |
|                 |                                   |                  |                 |             |                        |                         |                    |                                      |               |                                |            |
|                 |                                   |                  |                 |             |                        |                         |                    |                                      |               |                                |            |
|                 | CASO SEJA USADO                   | O FILTRO >> Emit | ente/NF* << SER | Á LISTADO A | PENAS AS               | GUIAS DE                | E SERVIÇO          | S TOMADOS VINCULADAS                 | A NOTAS EMIT  | DAS PELO PRESTADOR INFORMADO I | NO FILTRO! |

1.

Ū

4

🚱 ..::ISSQN::..

|            | CONSULTA NOTAS FISCAIS VINCULADAS AO DOCUMENTO DE COBRANÇA |            |         |          |                                      |                    |  |  |  |  |
|------------|------------------------------------------------------------|------------|---------|----------|--------------------------------------|--------------------|--|--|--|--|
| N/Controle | N/Nota Fiscal                                              | Dt.Emissão | Vr.Nota | Vr.ISSQN | Destinatário                         | CNPJ/CPF           |  |  |  |  |
| TOMADOR    | 001                                                        | 25/07/2019 | 100,00  | 3,00     | PRESTADOR DE SERVIÇO - REGIME NORMAL | 81.086.380/0001-20 |  |  |  |  |
| TOMADOR    | 002                                                        | 25/07/2019 | 200,00  | 6,00     | PRESTADOR DE SERVIÇO - REGIME NORMAL | 81.086.380/0001-20 |  |  |  |  |
| TOMADOR    | 003                                                        | 25/07/2019 | 300,00  | 9,00     | PRESTADOR DE SERVIÇO - REGIME NORMAL | 81.086.380/0001-20 |  |  |  |  |
|            |                                                            |            |         |          |                                      |                    |  |  |  |  |

0 3 :

VOLTAR 

х

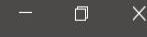

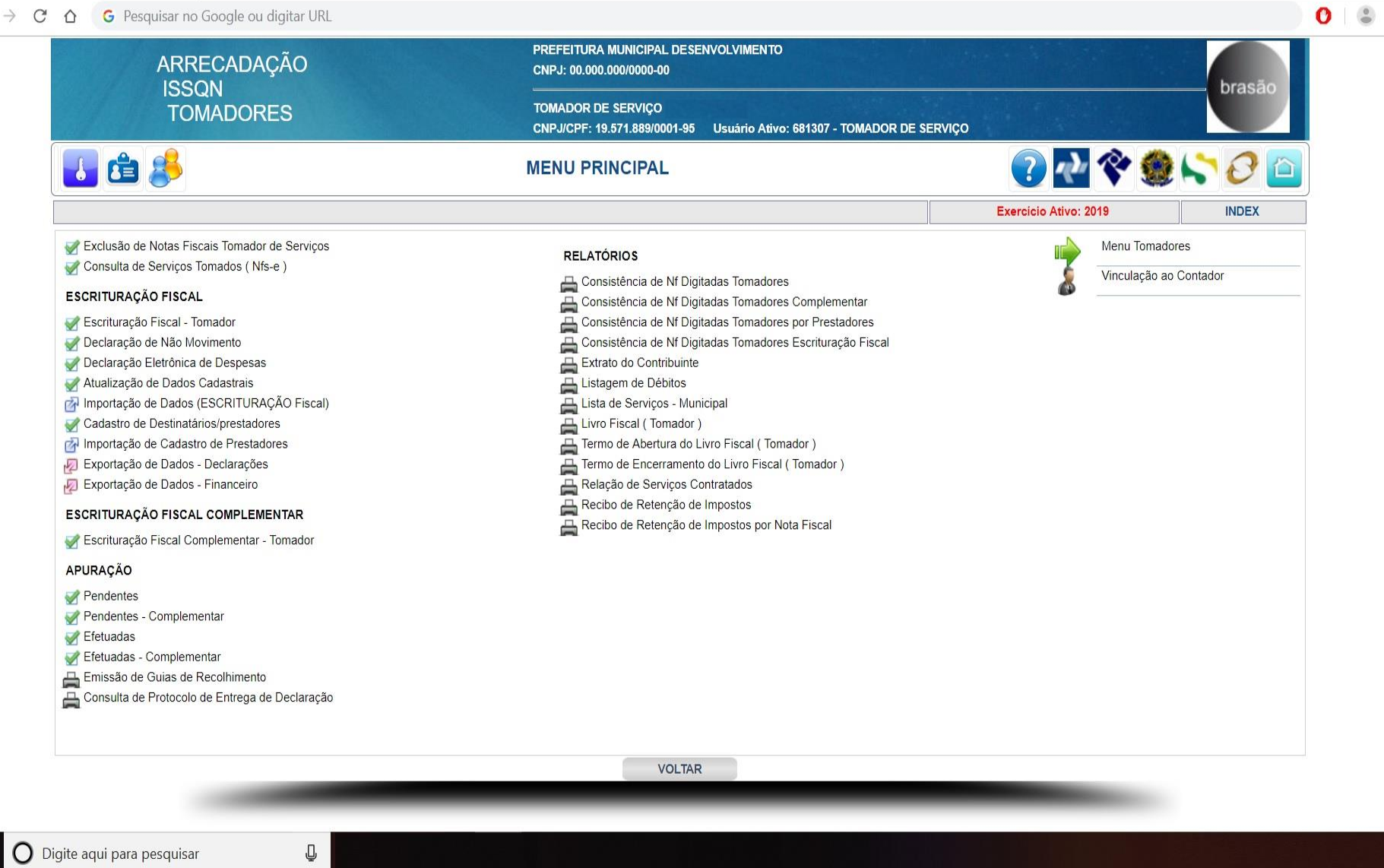